# **Orders Reconciliation Manager**

Go-Live March 11th

2011 lessons learned

- More provider involvement was needed-
- Free texted medication did not work—cleaning up in BAR
- Orders catalog display issue--corrected
- No mapped medications allowed--now extensive mapping of medications

## Improvements

- Worked with Allscripts
  - Webinars
  - On site 2-3 day meetings with current users
- Included providers through multiple meetings
- Inactivated free text meds
- Created a new report to monitor usage of free text
- Corrected the orders catalog display issue
- Extensive mapping /testing of medications

## **Order Reconciliation Benefits**

- More timely medication to the patient
- Can not address medication history prior to nurse collecting
- More accurate medication—less phone calls to clarify
  - No translation errors from pharmacy tech
  - Prompted for:
    - Site
    - Appropriate range—range, age, renal status, pregnancy, lactation
    - Frequency
    - Each medication has to be addressed
- Alerts seen by physician (ex. no coumadin with epidural, etc)
- Duplicates of class easily seen (ex. Restoril and Ambien, Xarelto)
- Ease of use/tracking (changing home med dose)
- Substituted formulary medicines easy to see at discharge (ex. Prilosec/Protonix)
- Difference in doses at discharge are seen easily (Lasix 20mg/40 mg)

## **ADMISSION Order Reconciliation**

|                   | File Regist     | tration View GoTo                                                                   | Actions                  | Preferences Tools                                                                                         |                                                       |                  |                                                                                                    |                                          |        |  |
|-------------------|-----------------|-------------------------------------------------------------------------------------|--------------------------|----------------------------------------------------------------------------------------------------|-------------------------------------------------------|------------------|----------------------------------------------------------------------------------------------------|------------------------------------------|--------|--|
|                   | a 🍡 🤅           | 🔊 🖳 🔍 †                                                                             | 🛧 🍪 🕯                    | 🎯 Customize Too                                                                                           | lbar                                                  |                  |                                                                                                    |                                          |        |  |
|                   | Patient         | Pad, Mouse Tes<br>IMC-3440-B<br><u>Ht:</u> In. / cm<br>Admit Date:09<br>List Orders | t<br>-16-2013<br>Results | Current Toolbar<br>Available Butto<br>Obix<br>ACOG<br>Blessing In<br>InterQual<br>Orders Rec<br>Come Care | nranet                                                | •                | Selected Layout<br>Separator<br>Prescription<br>Outpatient<br>Drug Info<br>Separator<br>Print Report | t<br>n Writer<br>Medication Review<br>ts |        |  |
| Orders<br>Rec BHS | Orders<br>Rec B | Assigned<br>Location                                                                | Pa                       | Allscripts C<br>REAL Portal                                                                               | Care Management<br>I                                  |                  | Separator<br>Blessing Pr                                                                             |                                          |        |  |
|                   |                 | IMC-3412-A                                                                          | Orm, Tra                 | 212                                                                                                    |                                                       | Ľ                |                                                                                                    |                                          | J      |  |
|                   | _               | IMC-3414-A                                                                          | Orm, Tra                 | Main Toolbar Pr                                                                                           | references                                            |                  | Tab Toolbar Pre                                                                                      | ferences                                 |        |  |
|                   |                 | IMC-3440-B                                                                          | Pad, Mo                  | Text Options:<br>Icon Options:<br>Global Preference<br>Reflection E                                       | No Text Labels Small Icons ces inabled                |                  | Text Options:<br>Icon Options:                                                                       | No Text Labels                           | •      |  |
| _                 | _               |                                                                                     |                          | Need Help?                                                                                                |                                                       |                  |                                                                                                    | ОК                                       | Cancel |  |
|                   |                 |                                                                                     |                          | ſ                                                                                                    |                                                       |                  |                                                                                                    |                                          |        |  |
|                   | _               |                                                                                     |                          |                                                                                                    | From the toolba<br>Icon. This will<br>reconciliation. | r, add<br>be use | the ORDE                                                                                             | R REC BHS the transfer                   |        |  |

### Providers will add the "Orders Reconciliation BHS" column to all their lists.

|                   | File Registration                                                                                                    | View GoTo Actions Prefer                                                                                                    | rences Tools                                                                                                    |               | <b>\$</b>  \$  <b>\$</b> \$                                                                                                    | © ⊘ ⊉ Q                                               | - *                                                |                             |                        |
|-------------------|----------------------------------------------------------------------------------------------------|----------------------------------------------------------------------------------------------------|----------------------------------------------------------------------------------------------------|---------------|----------------------------------------------------------------------------------------------------|-------------------------------------------------------|----------------------------------------------------|-----------------------------|------------------------|
|                   | Patient List                                                                                                    | Orders Results Pati                                                                                                    | ient Info Do                                                                                                    | cuments       | Flowsheets Cl                                                                                                    | nical Summary                                         | Vitals                                             | Order Rev                   | iew Ro                 |
| Orders<br>Rec BHS | Current List:<br>Assigned<br>Location<br>2400-2416-A<br>2400-2423-A<br>2400-2423-A<br>2400-2427-A<br>2400-2428-B<br>2400-2429-A<br>2400-2440-B | Physician List Set<br>Physician List Set<br>Patient Name<br>Clown, Bozo MD<br>Hair, Curly MD<br>Snowman, Frosty MD<br>Jack, Jumpin MD<br>Beauty, Sleeping MD<br>Witch, Wicked MD | Available Columns           Available Columns           New Alerts           Nsg Communication           Occupational Therap           Documence Code D           ODS Comments           Orders Rec BHS           OT Comments           Pain Reassess           Patient ID / Visit Nut           Pending Status           Physical Therapist           Bioauthant | iew           | Displayed Columns<br>Assigned Location<br>Patient Name<br>Visit Reason<br>Provider<br>Assigned Nurse<br>Code Status<br>New Doctments<br>Unack Alerts<br>Check Orders<br>To Sign | Move Up<br>Move Dowr                                  | ssigned<br>Nurse<br>IOT DISCH.<br>/                | 16 Visit(s) New Orders      | Save<br>New<br>Results |
|                   | We enco<br>colum                                                                                                    | ourage users to plac<br>n as the first colum<br>your list.                                                                                                    | e this<br>n in                                                                                                    | Gree<br>Red f | ok Cancel<br>n flag - Admis<br>lag - Admissio                                                                                                    | <u>Help</u><br>sion Med Rec<br>n Med Rec<br>hour post | Rec has <b>n</b><br>t is <b>over</b> o<br>admissio | ot been<br>due(turns<br>on) | complets red aft       |

There is now a "Print Preview" option to view the new documents for Orders Rec. The user can choose from bottom or right side. This will enable the user to choose the correct document (Admission or Transfer) to view.

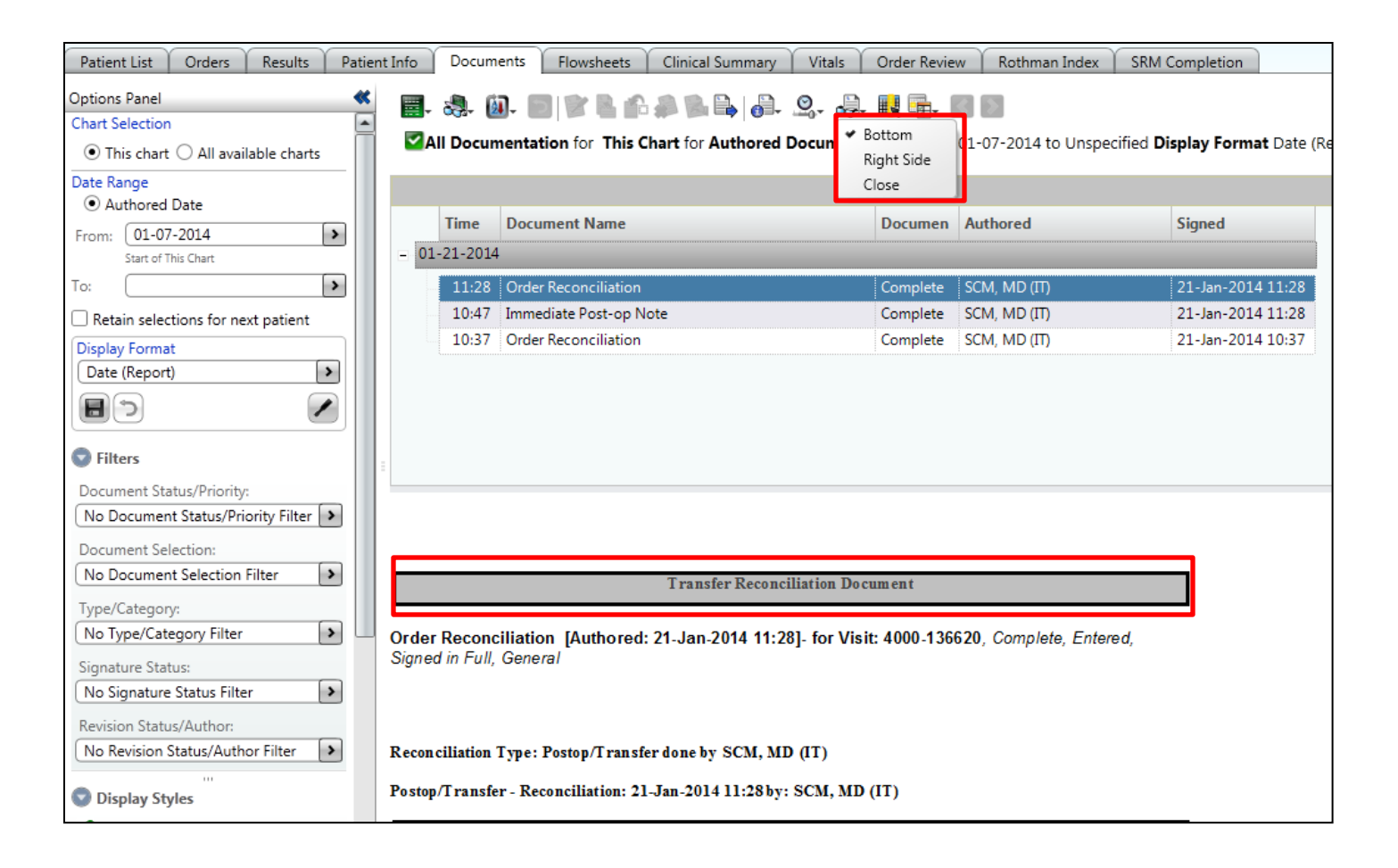

### Launching ORM from the Orders Rec BHS column

| Testing, Ccda       000504865 / 4000-         5400-5410-B       Phillips, Debra         Ht:       In. / cm. Wt: lbs / kG ()         Admit Date: 12-19-2013Precautions: NO BP/IV R         Patient list       Order:         Patient list       Order:         Patient list       Order:         Results       Patient life | r Review ORM View 1                      | MRView     |  |  |  |  |  |  |
|----------------------------------------------------------------------------------------------------|------------------------------------------|------------|--|--|--|--|--|--|
| 5400-5410-8     Phillips, Debra     Release Info       Ht:     In. / cm. Wt: lbs / kG ()     Admit Date: 12-19-2013Precautions: NO BP/IV R       Patient list     Order:     Result:       Patient list     Order:     Result:                                                                                             | r Review ORM View 1                      | MRView     |  |  |  |  |  |  |
| Ht: In. / cm. <u>Wt:</u> lbs / kG ()<br><u>Admit Date:</u> 12-19-2013 <u>Precautions:</u> NO BP/IV R<br>Patient List Order: Result: Patient Info Document: Flowsheets Clinical Summary Vitals IV Charge IV Infurion RDS Documents Order                                                                                    | r Review ORM View I                      | MRView     |  |  |  |  |  |  |
| Admit Date: 12-19-2013Precautions: NO BP/IV R Patient List Order: Result: Datient Info Document: Flowsheets Clinical Summary Vitals IV Charge IV Infurion RDS Documents Order                                                                                                    | r Review ORM View 1                      | MRView     |  |  |  |  |  |  |
| Patient list Orders Results Datient Info Documents Flowsheets Clinical Summany Vitals IV Charge IV Infusion RDS Documents Order                                                                                                    | r Review ORM View                        | MRView     |  |  |  |  |  |  |
| Tatistic care of the states patient and bocuments nowsneets clinical summary within any within the bocuments of the                                                                                                    |                                          | WINNEW     |  |  |  |  |  |  |
| Patient List 🕑 💣 🌆 🍓 🦉 Խ 🐻 🌉 🐘 🕵 💭                                                                                                    |                                          |            |  |  |  |  |  |  |
| Current List: 5400 Select All Patients 45 Visit(s) Save Selected Patients                                                                                                    |                                          |            |  |  |  |  |  |  |
| Orders<br>Rec BHSAssigned<br>LocationPatient NameVisit ReasonProviderAssigned<br>NurseCode<br>StatusNew<br>ResultsNew<br>Results                                                                                                    | ew Unack Check<br>ocu Alerts Orders      | To<br>Sign |  |  |  |  |  |  |
| 5400-5427-A ORM, Test N ORM Testing Evans, Dan PIC ORM don't use                                                                                                    | 📕 🚩 🔤                                    |            |  |  |  |  |  |  |
| 5400-5427-B ORM, Test O ORM Testing Evans, Dan PIC ORM don't use                                                                                                    |                                          |            |  |  |  |  |  |  |
| 5400-5428-A ORM, Test P ORM Testing Evans, Dan ORM don't use                                                                                                    | P 10 10 10 10 10 10 10 10 10 10 10 10 10 |            |  |  |  |  |  |  |
| 5400-5428-B ORM, Test Q ORM Testing Evans, Dan ORM dont' use                                                                                                    | P 10                                     |            |  |  |  |  |  |  |
| 5400-5429-A ORM, Test R ORM Testing Evans, Dan Roseann ORM do                                                                                                    | P 7                                      | *          |  |  |  |  |  |  |
| 5400-5429-B ORM, Test S ORM Testing Evans, Dan Roseann ORM do Full Code                                                                                                    | P 10                                     |            |  |  |  |  |  |  |
| 5400-5430-A Day, Sunny Spring abd pain Pyatt, Stuart Day add pain                                                                                                    | P 10 10 10 10 10 10 10 10 10 10 10 10 10 |            |  |  |  |  |  |  |
| 5400-5430-B ORM, Test T ORM Testing Evans, Dan ORM dont' use                                                                                                    |                                          | _          |  |  |  |  |  |  |
| 💶 5400-5431-A Test, Cloudy Bad Mojo Kim, Louis Yoo                                                                                                    |                                          |            |  |  |  |  |  |  |
| 5400-5431-B ORM, Test V ORM Testing Evans, Dan for DR PHILLIPS Limited                                                                                                    | P 7                                      |            |  |  |  |  |  |  |
| 5400-5432-A ORM, Test W ORM Testing Evans, Dan for DR PHILLIPS                                                                                                    | P 10 10 10 10 10 10 10 10 10 10 10 10 10 |            |  |  |  |  |  |  |

Providers will double click on the flag in the Orders Rec BHS column to open the Orders Rec Module.

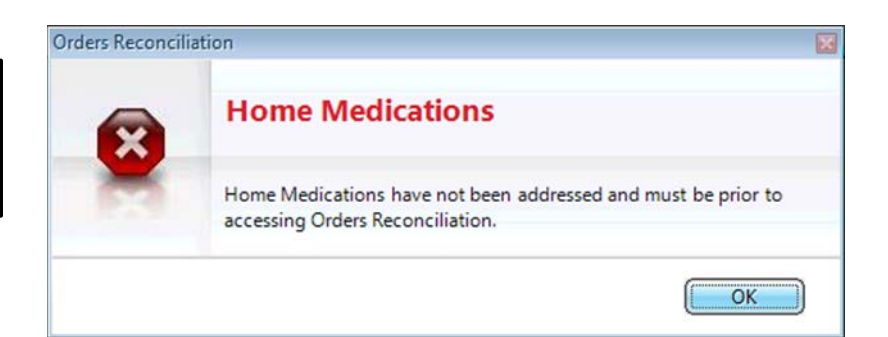

This alert will appear if the home medications have not been addressed at this admission.

### The Orders Reconciliation Module appears below. Admission Postop/Transfer Discharge

| 🎯 Order Reconciliat                                                               | on Manager                                                                                                    |                                                                    |                     | ×    |
|-----------------------------------------------------------------------------------|----------------------------------------------------------------------------------------------------|--------------------------------------------------------------------|---------------------|------|
| Test, Sunny           5400-5436-8 <u>Ht:</u> 67.008 In. /           Admit Date:01 | Patel, Pravin C<br>.70.2 cm. <u>Wt:</u> 136.5 lbs / 61.9 kG (01-30 <u>) BMI:</u> 21.4 <u>Adj Ideal Wt:</u> 65.1 kG <u>Allergies:</u> No Known Allergies,<br>30-2014 | 000504969 / 4000-136767<br>Release Info<br>No Known Drug Allergies | 92y (23-Oct-1921) N | Male |
| Reconcile Orders                                                                  | View/Maintain History                                                                                                    |                                                                    |                     |      |
| Select a reconcili                                                                | tion to perform:                                                                                                    |                                                                    |                     |      |
| Admission                                                                         |                                                                                                    |                                                                    |                     |      |
| Admission (Ou<br>Select<br>To mar                                                 | standing) 01-30-2014<br>ne above link to start this reconciliation.<br>: this reconciliation as not done, go to View/Maintain History tab.                          |                                                                    |                     |      |
| Transfer                                                                          |                                                                                                    |                                                                    |                     |      |
| Transfer(New)                                                                     |                                                                                                    |                                                                    |                     |      |
| Postop<br>Select                                                                  | Transfer                                                                                                    |                                                                    |                     |      |
| Jelett                                                                            | e type of dansier recordination to be performed norm the above links.                                                                                               |                                                                    |                     |      |
| Discharge<br><u>Discharge(Nev</u><br>Select                                       | )                                                                                                    |                                                                    |                     |      |
|                                                                                   | re above mix to perform the discharge reconciliation.                                                                                                    |                                                                    |                     |      |
|                                                                                   |                                                                                                    |                                                                    |                     |      |
|                                                                                   |                                                                                                    |                                                                    |                     |      |
|                                                                                   |                                                                                                    |                                                                    |                     |      |
|                                                                                   |                                                                                                    |                                                                    |                     |      |
|                                                                                   |                                                                                                    |                                                                    |                     |      |
|                                                                                   |                                                                                                    |                                                                    |                     |      |
|                                                                                   |                                                                                                    |                                                                    |                     |      |
|                                                                                   |                                                                                                    |                                                                    |                     |      |
| L                                                                                 |                                                                                                    |                                                                    |                     |      |
| Need Help?                                                                        |                                                                                                    |                                                                    | Cic                 | ose  |

## Below is a picture of the screen layout.

| Name, Date Time                                                                                                    | ed  | to Group/Sort By "Therapeutic Category" as seen here.                                                                                                    |
|----------------------------------------------------------------------------------------------------|-----|----------------------------------------------------------------------------------------------------|
|                                                                                                    |     |                                                                                                    |
| Reconcile Orders View/Maintain History                                                                                                    |     |                                                                                                    |
| Group Format<br>/Sort By Layout Reconciliation<br>Reconciliation Type: Admission by Sc. M, MD; New orders will be in session type of Standard | d . | Auto Reconcile<br>Clear All Reconciliations<br>Verify All Remaining Updates                                                                                                    |
| HOME MEDICATIONS (0 of 5 reconciled)                                                                                                    |     | Check for New Items                                                                                                    |
| antidepressants (psychotherapeutic agents) (0/1 reconciled)                                                                                   | -   |                                                                                                    |
| Paxil - 35 tab(s) orally once a day<br>Last Dose Taken: 01-08-2014 8:00 AM                                                                    |     |                                                                                                    |
| anxiolytics, sedatives, and hypnotics (central nervous system agents) (0/1 reconciled)                                                        |     |                                                                                                    |
| Restoril 7.5 mg oral capsule - 1 cap(s) orally once a day (at bedtime)<br>Last Dose Taken: 01-07-2014 9:00 PM                                 |     |                                                                                                    |
|                                                                                                    |     | zolpidem - Dose: 5 milligram(s) By Mouth every night at bedtime PRN for Insomnia         Active           Ordered as AMBIEN         Active         Active <td< td=""></td<> |
| E calcium channel blocking agents (cardiovascular agents) (0/1 reconciled)                                                                    |     |                                                                                                    |
| amlodipine 2.5 mg oral tablet - 1 tab(s) orally once a day<br>Last Dose Taken: 01-08-2014 8:00 AM                                             |     |                                                                                                    |
| ermatological agents (topical agents) (0/1 reconciled)                                                                                        | 7   |                                                                                                    |
| Silvadene 1% topical cream - Apply topically to affected area once a day<br>Last Dose Taken: 01-07-2014 5:00 PM<br>? Right Ankle              |     |                                                                                                    |
| proton pump inhibitors (gastrointestinal agents) (0/1 reconciled)                                                                             |     |                                                                                                    |
| Prilosec 20 mg oral delayed release tablet - 1 tab(s) orally once a day<br>Last Dose Taken: 01-08-2014 8:00 AM                                |     |                                                                                                    |
|                                                                                                    |     |                                                                                                    |
|                                                                                                    |     |                                                                                                    |
| Need Help?                                                                                                    |     | Save as Complete Save as Incomplete Close                                                                                                    |

The first column has the home meds to review, second column is active inpatient meds. Notice the icon to enter orders from this screen.

## The **Outpatient Med Review** can also be seen from within ORM.

| Reconcile Orders View/Maintain History                                                                       |                                                                                                    |                |                         |                                                        |                            |                            |                          |                            |                           |            |                                         |       |
|----------------------------------------------------------------------------------------------------|----------------------------------------------------------------------------------------------------|----------------|-------------------------|--------------------------------------------------------|----------------------------|----------------------------|--------------------------|----------------------------|---------------------------|------------|-----------------------------------------|-------|
| Group Format<br>/Sort By Layout Reconciliation<br>/Sort By Layout Details                                    | e Oi<br>15 Medic                                                                                                    | utpat<br>ation | ))<br>tient<br>n Review | InfoButton Reviewed/Not Ordered                        | Import Home<br>Medications | Clinical<br>Reconciliation | More<br>Actions          |                            |                           |            |                                         |       |
| Reconciliation Type: Admission requested on behalf of Patel, Pravin C; Ne                                    | conciliation Type: Admission requested on behalf of Patel, Pravin C; Ne 🛞 Outpatient Medication Review                                  |                |                         |                                                        |                            |                            |                          |                            | X                         |            |                                         |       |
| HOME MEDICATIONS (0 of 6 reconciled)                                                                         |                                                                                                    |                | -                       |                                                        |                            |                            |                          | 000504050 (4000 405757     | 02 (02 0 1 4              | 0.041      |                                         |       |
| analgesics (central nervous system agents) (0/1 reconciled)                                                  | Test, Sunny         000504969 / 4000-136767         92y (23-Oct-1921)           5400-5436-B         Patel Pravin C         Release Info |                |                         |                                                        |                            |                            |                          | 921)                       | N                         | lale       |                                         |       |
| Aspirin Enteric Coated 81 mg oral delayed release tablet - 1 tab(s) o<br>Last Dose Taken: 01-30-2014 8:00 AM | (s) c Allergies: No Known Allergies, No Known Drug Allergies                                                                            |                |                         |                                                        |                            |                            |                          |                            |                           |            |                                         |       |
| antihyperlipidemic agents (metabolic agents) (0/1 reconciled)                                                | *                                                                                                    |                |                         |                                                        | 1                          |                            | 4                        | শ                          |                           |            |                                         |       |
| Lipitor 20 mg oral tablet - 1 tab(s) orally once a day (at bedtime)<br>Last Dose Taken: 01-30-2014 8:00 AM   | Panel                                                                                                    |                | e Medi                  | ications Review Status for Reconcilia                  | S. T                       |                            |                          |                            | Med Circles Ballant Corre | 4. T.I.    |                                         |       |
| antiplatelet agents (coagulation modifiers) (0/1 reconciled)                                                 | ions                                                                                                    | Dis            | scharge F               | Reconciliation Status: Not Done                        |                            |                            |                          |                            | Prefe                     | rred Pharr | nacy: <no< td=""><td>one&gt;</td></no<> | one>  |
| Plavix 75 mg oral tablet - 1 tab(s) orally once a day                                                        | Opt                                                                                                    |                | Some                    | e patient medication may not be sho                    | wn. Showing: A             | All Meds to be             | reviewed for this visit. |                            |                           |            |                                         |       |
| diverties (cardiovascular agents) (0/1 reconciled)                                                           | -                                                                                                    |                | Displa                  | ay Format: Review Active Medicatio                     | ns (Modified)              |                            | Group/Sort by: Item C    | lass and Drug              |                           |            | Ite                                     | ms: 6 |
|                                                                                                    | 4                                                                                                    | •              | Active                  | e (6 items)                                            |                            |                            |                          |                            |                           |            |                                         |       |
| furosemide 40 mg oral tablet - 1 tab(s) orally once a day<br>Last Dose Taken: 01-30-2014 8:00 AM             |                                                                                                    |                | Aspir                   | rin Enteric Coated 81 mg oral                          | delayed relea              | ase tablet                 |                          |                            | 🛩 ?                       | P 🔡        |                                         |       |
| ophthalmic preparations (topical agents) (0/1 reconciled)                                                    |                                                                                                    |                | <b>*</b>                | 1 tab(s) orally once a day<br>Status: Active           |                            |                            |                          | Info Source:               |                           | r .        |                                         |       |
| OptiPranolol 0.3% ophthalmic solution - 1 drop(s) to right eye once -<br>Last Dose Taken: 01-29-2014 8:00 PM |                                                                                                    |                | <b>(</b>                | Refills: None Qty: 0                                   |                            |                            |                          | Last Dose Taken Date/Time: | 01-30-2014                | 8:00 A     | М 🔪                                     |       |
| proton pump inhibitors (gastrointestinal agents) (0/1 reconciled)                                            |                                                                                                    |                |                         |                                                        |                            |                            |                          | Follow up Reason/Comment:  |                           |            |                                         | ᆡ     |
| Prilosec 20 mg oral delayed release capsule - 1 cap(s) orally once a d                                       | d                                                                                                    |                | furos                   | semide 40 mg oral tablet                               |                            |                            |                          |                            | ✓ ?                       | P 🔡        |                                         |       |
| Last Dose Taken: 01-30-2014 8:00 AM                                                                          | -                                                                                                    |                | <b>*</b>                | 1 tab(s) orally once a day<br>Status: Active           |                            |                            |                          | Info Source:               |                           | -          |                                         |       |
|                                                                                                    |                                                                                                    |                | <b>1</b>                | Refills: None Qty: 0                                   |                            |                            |                          | Last Dose Taken Date/Time: | 01-30-2014                | 8:00 A     | М ゝ                                     |       |
|                                                                                                    |                                                                                                    |                |                         |                                                        |                            |                            |                          | Follow up Reason/Comment:  |                           | *          |                                         |       |
|                                                                                                    |                                                                                                    |                | Lipito                  | or 20 mg oral tablet                                   |                            |                            |                          |                            | <b>√</b> ?                | P 🖬        |                                         | וו    |
|                                                                                                    |                                                                                                    |                | *                       | 1 tab(s) orally once a day (at bedti<br>Status: Active | me)                        |                            |                          | Info Source:               |                           | *          |                                         |       |
|                                                                                                    |                                                                                                    |                | <b>1</b>                | Refills: None Qty: 0                                   |                            |                            |                          | Last Dose Taken Date/Time: | 01-30-2014                | 8:00 A     | М 🔉                                     |       |
|                                                                                                    | =                                                                                                    |                |                         |                                                        |                            |                            |                          | Follow up Reason/Comment:  |                           | -          |                                         | J     |

### Provider option descriptions for continuing or discontinuing medications are listed below.

analgesics (central nervous system agents) (0/1 reconciled)

 Aspirin Enteric Coated 81 mg oral delayed release tablet - 1 tab(s) orally
 once a day
 Last Dose Taken: 01-30-2014 8:00 AM
 Contin

**Continue as:** Will continue medication as the best suggested match to the Home Med.

**Reconcile with Existing Order:** Reconciling the home med with an existing inpatient order, manually choosing the appropriate order.

**Needs Further Review:** If this option is chosen, the med name will go to the nurses work list for clarification. Provider will be contacted with the follow up clarification that was requested.

Nursing
Medication Clarification Nurse Instruction: Please address the following meds that were marked as 'Needs Further Review' in
the Admission medication reconciliation: Senna

**No Longer Taking:** Provider knows that the patient is no longer taking med. (Med will appear lined out & will be inactivated from the patients med history)

**Reviewed and Not Continued:** Meds deemed not necessary for this visit, including herbal and over the counter meds. These will remain active in the patients med history and available for restart on discharge. Use this as well for **NPO**.

Clear Reconciliation: User wants to change selected option and start over.

**Entered in Error:** Use if a reconciliation was performed incorrectly. This does not **DISCONTINUE submitted orders** that were created as part of the rec. Go to the ORDERS Tab to cancel these orders.

- **Modify:** User can modify the medication.
- **Show Details:** Brings up the home med collection info.
- **Show History:** User can see the medication history info.

| Continue As aspirin EC 81 mg PO daily<br>Reconcile with Existing Order | • |
|------------------------------------------------------------------------|---|
| Needs Further Review<br>No Longer Taking<br>Reviewed and Not Continued |   |
| Clear Reconciliation                                                   |   |
| Entered In Error<br>Modify<br>Remove Follow Up Flag                    |   |
| Show Details<br>Show History                                           |   |

If meds have already been ordered from an ER or telephone call, the provider will see these meds in the "Current Medications" column. There is an option to "Auto Reconcile" orders that are in the same therapeutic category. An example is listed below. Again this is optional.

| Reconcile Orders View                                               | v/Maintain History                                                                                                    |          |                                                                                  |                         |                          |
|---------------------------------------------------------------------|----------------------------------------------------------------------------------------------------|----------|----------------------------------------------------------------------------------|-------------------------|--------------------------|
| Group Format<br>/Sort By Layout<br>Reconciliation Type: Admissi     | Image: Constraint of the second second sec | g<br>ed  | Auto Reconcile<br>Clear All Reconciliations<br>Verify All Remaining Updates      |                         |                          |
|                                                                     | ) of 5 reconciled)                                                                                                    |          | Check for New Items                                                              | ications                |                          |
| = antidepressants (psychot                                          | therapeutic agents) (0/1 reconciled)                                                                                                    |          |                                                                                  | lications               |                          |
| Paxil - 35 tab(s) orally on<br>Last Dose Taken: 01-08-2             | ice a day<br>1014 8:00 AM                                                                                                    |          |                                                                                  |                         |                          |
| anxiolytics, sedatives, ar                                          | nd hypnotics (central nervous system agents) (0/1 reconciled)                                                                                                    |          |                                                                                  |                         |                          |
| Restoril 7.5 mg oral cap<br>Last Dose Taken: 01-07-2                | sule - 1 cap(s) orally once a day (at bedtime)<br>014 9:00 PM                                                                                                    |          |                                                                                  |                         | m                        |
|                                                                     |                                                                                                    |          | zolpidem - Dose: 5 milligram(s) By Mouth every night at bee<br>Ordered as AMBIEN | dtime PRN for Insomnia  | Active PRN               |
| 🖃 calcium channel blockin                                           | g agents (cardiovascular agents) (0/1 reconciled)                                                                                                    |          |                                                                                  |                         |                          |
| amlodipine 2.5 mg oral<br>Last Dose Taken: 01-08-2                  | tablet - 1 tab(s) orally once a day<br>1014 8:00 AM                                                                                                    |          |                                                                                  |                         |                          |
| ermatological agents (t                                             | topical agents) (0/1 reconciled)                                                                                                    |          |                                                                                  |                         |                          |
| Silvadene 1% topical cro<br>Last Dose Taken: 01-07-2<br>Right Ankle | eam - Apply topically to affected area once a day<br>1014 5:00 PM                                                                                                    |          |                                                                                  |                         |                          |
| proton pump inhibitors                                              | (gastrointestinal agents) (0/1 reconciled)                                                                                                    |          |                                                                                  |                         |                          |
| Prilosec 20 mg oral dela<br>Last Dose Taken: 01-08-2                | ayed release tablet - 1 tab(s) orally once a day 1014 8:00 AM                                                                                                    |          |                                                                                  |                         |                          |
|                                                                     | anxiolytics, sedatives, and hypnotics (central nervous system agents) (1/1 r                                                                                                    | econile  |                                                                                  |                         |                          |
|                                                                     | Restoril 7.5 mg oral capsule - 1 cap(s) orally once a day (at bedtime)<br>Last Dose Taken: 01-07-2014 9:00 PM                                                                                                    |          | 2 zolpidem - Dose: 5 milligram(s) By Mouth every ni<br>Ordered as AMBIEN         |                         |                          |
|                                                                     | Comment: Restoril 7.5 mg oral capsule provisionally auto reconciled with the                                                                                                    | existing | inpatient order zolpidem                                                         |                         |                          |
|                                                                     |                                                                                                    |          |                                                                                  |                         |                          |
| Need Help?                                                          |                                                                                                    |          |                                                                                  | Save as Complete        | Save as Incomplete Close |
| Г                                                                   |                                                                                                    |          |                                                                                  |                         | 7                        |
|                                                                     | Notice, that when auto reconciling, a                                                                                                    | ques     | stion ? will appear, indicating                                                  | g there is a difference |                          |
|                                                                     | betwee                                                                                                    | n th     | e two medications.                                                               |                         | 11                       |

Either right click on the med or place the mouse to the left of the mandatory (red star), click, a dropdown arrow will appear. Click "continue" to keep the same dosage, frequency. For the example below, a "Route Confirmation" will appear. Also note the application site will be included in the home med collection. (This will save a phone call or page later for confirmation from pharmacy).

| Reconcile Orders View/Maintain History                                                                                                    |                                                                                                    |
|----------------------------------------------------------------------------------------------------|----------------------------------------------------------------------------------------------------|
| Group Format<br>Sort By Layout       Reconciliation<br>Types       Image: Concernent Concernent Conc | maining<br>to Ordered Actions                                                                         |
| HOME MEDICATIONS (0 of 5 reconciled)                                                                                                    | CURRENT MEDICATIONS                                                                                   |
| Ambien 10 mg oral tablet - 1 tab(s) orally once a day (at bedtime)                                                                                                    | Zolpidem - Dose: 5 milligram(s) By Mouth every night at bedtime PRN for Insomnia<br>Ordered as AMBIEN |
| Aspir 81 oral delayed release tablet - 1 tab(s) orally once a day Last Dose Taken: 7-Aug-2012 a.m.                                                                                                    | tions                                                                                                 |
| Claritin 10 mg oral tablet - 1 tab(s) orally once a day<br>Last Dose Taken: 7-Aug-2012 a.m.                                                                                                    |                                                                                                    |
| Keflex 500 mg oral capsule - 1 cap(s) orally 4 times a day<br>Last Dose Taken: 7-Aug-2012 a.m.                                                                                                    |                                                                                                    |
|                                                                                                    | Ievofloxacin IVPB -           Known As LEVAQUIN IVPB           In: dextrose 5% <150 mL>               |

| Silvadene 1% topical cream - Apply t                                    | opically to right leg | 2 times a day           |                            | <b>a</b>               |                                 |     |
|-------------------------------------------------------------------------|-----------------------|-------------------------|----------------------------|------------------------|---------------------------------|-----|
| Cast 5050 Taken 02 11 2014 0.00 AM                                      | Route Confirmation    | n - Topicals            |                            |                        |                                 | - X |
| Veramyst 27.5 mcg/inh nasal spray -<br>Last Dose Taken: 7-Aug-2012 a.m. | . More clarific       | ation is needed for the | e topical site. Please pro | vide the details of th | e application site for the body | ,   |
|                                                                         | Location:             |                         |                            |                        |                                 |     |
|                                                                         | 🗆 Left                | 🗌 Right                 | 🗌 Bilateral                | 🗌 Upper                | Lower                           |     |
|                                                                         | Application Site:     |                         |                            |                        |                                 |     |
|                                                                         |                       |                         |                            |                        |                                 | •   |
|                                                                         |                       |                         |                            | C C                    | ontinue Cancel                  |     |

There will be times when a new med has been started and in auto reconciling, meds are tied together in the same therapeutic category. The example below indicates dextrose 5% was ordered, and then auto-reconciled with the home med of insta-Glucose. The provider really wants to order the home med **and** keep the inpatient med as well. This would be a time when auto reconciling should not be used. Simply right click and "Clear Reconciliation" to make the appropriate changes.

| Orm. Test<br>5400-5433-A<br><u>Ht:</u> In. / cm. <u>Wt:</u> lbs / kG ()<br><u>Admit Date:</u> 11-29-2013                                              |                                                           | Evans, Dan                                                                                                    |
|----------------------------------------------------------------------------------------------------|-----------------------------------------------------------|----------------------------------------------------------------------------------------------------|
| Reconcile Orders View/Maintain History                                                                                                    |                                                           |                                                                                                    |
| Group Format<br>/Sort By Layout Types                                                                                                    | try Enter Home Outpation<br>By Medications Medication     | ent Mark All Remaining Reviewed/Not Ordered Actions                                                                                          |
| Reconciliation Type: Admission by SCM, MD; New orders                                                                                                 | will be in session type of <b>Sta</b>                     | ndard                                                                                                    |
| HOME MEDICATIONS (1 of 1 reconciled)                                                                                                    |                                                           | E CURRENT MEDICATIONS                                                                                                    |
| glucose elevating agents (metabolic agents) (1/1 record                                                                                               | nciled)                                                   |                                                                                                    |
| Insta-Glucose 40% oral gel - 15 gram(s) orally every 1<br>Needed for glucometer 51-70, use 30 grams for glucom<br>Last Dose Taken: 02-06-2014 8:00 AM | 5 minutes, As R<br>neter 50 or less<br>Discontinue/Cancel | dextrose 5%_sodium chloride 0.45% -<br>Dose: 1,000 milliliter(s) Intravenous<br>Run at: 120 milliliter(s) per hour <continuous></continuous> |
| Comment: Insta-Glucose 40% oral gel provisionally aut                                                                                                 | Discontinue/Reorder                                       | npatient order dextrose 5%_sodium chloride 0.45%                                                                                             |
|                                                                                                    | Undo                                                      |                                                                                                    |
|                                                                                                    | Clear Reconciliation                                      |                                                                                                    |
|                                                                                                    | 🕡 InfoButton                                              | _                                                                                                    |
|                                                                                                    | Show Details                                              |                                                                                                    |
|                                                                                                    | Show History                                              |                                                                                                    |

If there are no matching meds, check the Alternatives for auto subs. For the example of "Prilosec", reconcile with the ALTERNATIVES of Pantoprazole. (Choosing alternatives refers back to the Auto Substitution Policy).

| HOME MEDICATIONS (3 of 5 reconciled)                                                                                             | E CURRENT MEDICATIONS                                                                                                    |  |  |  |  |  |  |  |  |
|----------------------------------------------------------------------------------------------------|----------------------------------------------------------------------------------------------------|--|--|--|--|--|--|--|--|
| antidepressants (psychotherapeutic agents) (0/1 reconciled)                                                                      |                                                                                                    |  |  |  |  |  |  |  |  |
| Paxil - 35 tab(s) orally once a day<br>Last Dose Taken: 01-08-2014 8:00 AM                                                       |                                                                                                    |  |  |  |  |  |  |  |  |
| anxiolytics, sedatives, and hypnotics (central nervous system agents) (1/1 reconciled)                                           |                                                                                                    |  |  |  |  |  |  |  |  |
| Restoril 7.5 mg oral capsule - 1 cap(s) orally once a day (at bedtime)<br>Last Dose Taken: 01-07-2014 9:00 PM                    | zolpidem - Dose: 5 milligram(s) By Mouth every night at bedtime PRN for Insomnia<br>Ordered as AMBIEN                                                                 |  |  |  |  |  |  |  |  |
| Comment: Restoril 7.5 mg oral capsule provisionally auto reconciled with the exis                                                | dis Continue No Matching Itoms                                                                                                    |  |  |  |  |  |  |  |  |
| calcium channel blocking agents (cardiovascular agents) (1/1 reconciled)                                                         | Reconcile with Existing Order                                                                                                    |  |  |  |  |  |  |  |  |
| amlodipine 2.5 mg oral tablet - 1 tab(s) orally once a day<br>Last Dose Taken: 01-08-2014 8:00 AM                                | Alternatives     pantoprazole EC       Needs Further Review     Order Entry       No Longer Taking     Other Orders       Reviewed and Not Continued     Other Orders |  |  |  |  |  |  |  |  |
| dermatological agents (topical agents) (1/1 reconciled)                                                                          | Clear Reconciliation                                                                                                    |  |  |  |  |  |  |  |  |
| Silvadene 1% topical cream - Apply topically to affected area once a day<br>Last Dose Taken: 01-07-2014 5:00 PM<br>? Right Ankle | Entered In Error m - Dose: 1 application(s) arm right daily<br>Modify 1<br>Remove Follow Up Flag                                                                      |  |  |  |  |  |  |  |  |
| Comment: Silvadene 1% topical cream continued as the inpatient order silver Sul                                                  | ulf Show Details                                                                                                    |  |  |  |  |  |  |  |  |
| proton pump inhibitors (gastrointestinal agents) (0/1 reconciled)                                                                | Show History                                                                                                    |  |  |  |  |  |  |  |  |
| Prilosec 20 mg oral delayed release tablet - 1 tab(s) orally once a day<br>Last Dose Taken: 01-08-2014 8:00 AM                   |                                                                                                    |  |  |  |  |  |  |  |  |

If no matching items or alternatives are available, go to "Other Orders", choose the appropriate nonformulary order and enter additional information that is required. This should only be used if there are no formulary alternatives and it is necessary for the patient to have while admitted.

| HOME MEDICATIONS (3 of 10 reconciled)                                                                                                    | E CURRENT MEDICATIONS                               |                                  |                                                               |
|----------------------------------------------------------------------------------------------------|-----------------------------------------------------|----------------------------------|---------------------------------------------------------------|
| dermatological agents (topical agents) (0/1 reconciled)                                                                                                    |                                                     |                                  |                                                               |
| Hydrocortisone 1% In Absorbase 1% topical ointment - Apply topically in to right leg 3 times a day, as needed, dry skin<br>Last Dose Taken: 12-04-2013 12:00 AM | Continue                                            | No Matching Items                | )                                                             |
| diuretics (cardiovascular agents) (0/1 reconciled)                                                                                                    | Reconcile with Existing Order 🔸                     | Order Entry                      |                                                               |
| Lasix 20 mg oral tablet - 1 tab(s) orally once a day<br>Last Dose Taken: 12-04-2013 8:00 AM                                                                     | Needs Further Review<br>No Longer Taking            | Other Orders                     | nonformulary GENERAL order     nonformulary RESPIRATORY order |
| intravenous nutritional products (nutritional products) (no items)                                                                                              | Reviewed and Not Continued                          |                                  |                                                               |
|                                                                                                    | Clear Reconciliation                                | 0.45% with potassium ch<br>enous | loride 20 mEq -                                               |
| ophthalmic preparations (topical agents) (0/1 reconciled)      Pactacia 0.05% aphthalmic amultion 1 depr(c) to pack left are even 12                            | Entered In Error<br>Modify<br>Remove Follow Up Flag | pur <continuous></continuous>    |                                                               |
| hours, As Needed<br>Last Dose Taken: 12-04-2013 6:00 AM                                                                                                    | 1 InfoButton                                        |                                  |                                                               |
| e sex hormones (hormones/hormone modifiers) (0/1 reconciled)                                                                                                    | Show Details<br>Show History                        |                                  |                                                               |
| Ortho Tri-Cyclen triphasic 25 mcg oral tablet - 1 tab(s) orally once a day<br>Last Dose Taken: 02-10-2014 8:00 AM                                               |                                                     | ,                                |                                                               |

## Fill in the appropriate **dose** and **units**, click OK.

| · · · · · · · · · · · · · · · · · · · |               |                         |                         |                             |                        |                      |                         |                                |               |      |
|---------------------------------------|---------------|-------------------------|-------------------------|-----------------------------|------------------------|----------------------|-------------------------|--------------------------------|---------------|------|
| Order:                                | nonform       | ulary GENERAL order     |                         |                             |                        |                      |                         | Order ID: 001B                 | SQVHW         |      |
| Requested Ely                         | SCM, MD       | )                       |                         |                             | Template Name:         |                      |                         |                                |               |      |
| Messages:                             | Utilize f     | or all nonformulary ord | ers given by routes otl | ner than IV or respiratory. | Aquisition of nonformu | ulary items may take | several hours.          |                                |               | 4 >  |
| Start Date                            |               | Start Time              |                         |                             |                        |                      |                         |                                |               |      |
| 02-10-2014                            |               | Routine                 | <u> </u>                | 2                           |                        | Height (inches) He   | ight (cm) W             | eight (b) W                    | eight (kg) BS | A    |
|                                       |               |                         |                         |                             |                        |                      |                         |                                |               |      |
| Medication N                          | lame (use b   | pox to select med)      | Dose                    | Max Dose                    | Units                  |                      |                         |                                |               |      |
| Ortho Tri-Cyrol                       | len triphasic | : 25 mcg oral table 🕨 💭 |                         |                             |                        | Ş                    |                         |                                |               |      |
| Route                                 |               | Frequency               |                         | While Awake                 |                        |                      | Physician/              | Pharmacy Comr                  | nunication    |      |
| By Mouth                              | L;            | daily                   |                         |                             |                        |                      |                         |                                |               |      |
|                                       |               | PRN Reason              |                         | PRX_PRN_Preferenc<br>e      |                        |                      | Administra              | tion Instructions              |               |      |
| PRN (                                 |               |                         | S                       | 2                           |                        |                      | Use No-Sc<br>nonformula | an process for Kl<br>ry items. | BMA on        | 4    |
| Stop After (Du                        | uration)      |                         | Stop Date               | Stop Time                   |                        |                      |                         |                                |               |      |
|                                       |               | Lear                    | 02-10-2015              |                             |                        |                      | (Actual)<br>Creatinine  | Creat Clear                    | • Actual      |      |
| <u>R</u> epeat                        |               | Drug Info 🕞 🚺           | View Document           |                             |                        |                      |                         |                                | OK Car        | ncel |

There will be medications that can only be ordered thru an order set. The example below is showing the **Diabetic Order set**. This makes it convenient to add other orders as well.

| antidiabetic agents (metabolic agents) (0/1 reconciled)                        |           |                                      |                                                                                                    |                |                    |                                      |                                                |                       |        |          |
|--------------------------------------------------------------------------------|-----------|--------------------------------------|----------------------------------------------------------------------------------------------------|----------------|--------------------|--------------------------------------|------------------------------------------------|-----------------------|--------|----------|
| Lantus 100 units/mL subcutaneous solution - 1 unit(s) subcutaneous             | دام 🖸 🗖   | raine LONG ACTING inculi             | g - Dose: 66 Unit(s) Subcu                                                                                                    | taneous dai    | ily                |                                      |                                                |                       | Active |          |
| once a day                                                                     | Continu   | ue As Diabetic Order Set             | 👊 Diabetic Order Set                                                                                                    |                | ~,                 |                                      |                                                |                       |        | _        |
| Last Dose Taken: 02-10-2014 8:00 AM                                            | Reconc    | ile with Existing Order              | 0.1.5.                                                                                                    |                |                    |                                      |                                                |                       |        |          |
| antiemetic/antivertigo agents (central nervous system agents) (no items)       | Needs     | Further Review                       | Order Entry                                                                                                    |                |                    |                                      |                                                |                       |        |          |
|                                                                                | Nolon     | ger Taking                           | Gram(s) Intravenous Pusk                                                                                                    | even 6 ho      | ure DRN for        |                                      |                                                |                       | Active | <b>n</b> |
|                                                                                | Review    | ed and Not Continued                 | igram(s) maavenous rusi                                                                                                    | every o no     |                    | hadsed                               |                                                |                       | Active |          |
| antihypertensive combinations (cardiovascular agents) (1/2 reconciled)         | Charlen D |                                      | -                                                                                                    |                |                    |                                      |                                                |                       |        |          |
| hydrochlorothiazide-lisinopril 12.5 mg-10 mg oral tablet - 1 tab(s) orally     | Clear K   | econciliation                        | sinopril 20 mg - Dose:                                                                                                    | tablet(s) B    | v Mouth dai        | ilv                                  |                                                |                       | Active |          |
| once a day                                                                     | Entered   | In Error                             | ng_20 mg                                                                                                    |                | ,                  |                                      |                                                |                       |        |          |
| Last Dose Taken: 12-04-2013 2:00 AM                                            |           |                                      |                                                                                                    |                |                    |                                      |                                                |                       |        |          |
| Comment: hydrochlorothiazide-lisinopril 12.5 mg-10 mg oral tablet auto reconci | Remove    | e Follow Up Flag                     | chlorothiazide 12.5 mg_lis                                                                                                    | inopril 20 m   | ng                 |                                      |                                                |                       |        |          |
| hydrochlorothiazide-lisinopril 12.5 mg-20 mg oral tablet - 1 tab(s) orally     | 🕡 InfoBut | ton                                  |                                                                                                    |                |                    |                                      |                                                |                       |        |          |
| once a day                                                                     | Show      | And a land                           |                                                                                                    |                |                    |                                      |                                                |                       |        |          |
| Last Dose Taken:                                                               | Show      | 🔛 DIABETES Module - Orm, Test        | t S                                                                                                    |                |                    |                                      |                                                |                       |        |          |
| antineoplastic hormones (antineoplastics) (0/1 reconciled)                     | 0.10      | Orm, Test S                          |                                                                                                    |                |                    | 000504830 / 4000-136485              | 23y (09-Feb-1991)                              | Male 🕜                |        |          |
|                                                                                |           | 5400-5429-B                          | Allergies Lasix Desputs                                                                                                    | Evans, I       | Dan                | Release Info                         |                                                |                       |        |          |
|                                                                                |           | Admit Date:11-29-2013                | Orthorgies, Lasix, Fearlas                                                                                                    |                |                    |                                      |                                                |                       |        |          |
|                                                                                |           | Diabetic Order Set [0 orders of      | of 62 are selected]                                                                                                    |                |                    |                                      |                                                |                       |        |          |
|                                                                                |           | Clear Pre-Checked Orders             | CODE STATUS                                                                                                    | Full Code ALI  | LERGIES: Peanu     | its, Lasix                           |                                                |                       |        |          |
|                                                                                |           |                                      |                                                                                                    |                |                    | Ψ.                                   |                                                |                       |        |          |
|                                                                                |           | Helpful Hints: T=Today, T+1=Tomorrow |                                                                                                    |                |                    |                                      |                                                | ×                     |        |          |
|                                                                                |           |                                      |                                                                                                    |                |                    |                                      |                                                | <b>T</b>              |        |          |
|                                                                                |           |                                      | Frequency                                                                                                    |                | Stop After         | Other Instruction                    | IS                                             |                       |        |          |
|                                                                                |           | Glucometer Checks (Nursi             | ng) (AC + HS) before meals                                                                                                    | and at bedtime |                    | if eating or on bo                   | lus tube feeding                               |                       |        |          |
|                                                                                |           | Glucometer Checks (Nursi             | ng) (Every 6 Hours) every 6 hours<br>ng)                                                                                                 |                |                    | Physician specif                     | ious feeding (tube or parenteral)<br>ied times |                       |        |          |
|                                                                                |           | Glucometer Checks (Nursi             | ng) <user sched<="" th=""><th>le&gt;</th><th></th><th>at 0200, 0600, 1</th><th>30, 1630, 2100</th><th>amia</th><th></th><th></th></user> | le>            |                    | at 0200, 0600, 1                     | 30, 1630, 2100                                 | amia                  |        |          |
|                                                                                |           | Send_                                | as needed                                                                                                    |                |                    | blood to lab for v                   | erification if glucose meter value greate      | r than or = 500       |        |          |
|                                                                                |           |                                      |                                                                                                    |                |                    |                                      |                                                |                       |        |          |
|                                                                                |           | Order                                | Physician Notficat                                                                                                    | on Reason      | Priority Priority  | Other Instructions                   |                                                |                       |        |          |
|                                                                                |           |                                      | in grad                                                                                                    |                | riodano            |                                      |                                                |                       |        |          |
|                                                                                |           | LABORATORY ORDERS                    |                                                                                                    |                |                    |                                      |                                                |                       |        |          |
|                                                                                |           | Order                                | Requested Priority<br>Date                                                                                                    | Ordering       | Information        | Lab Instructions                     |                                                |                       |        |          |
|                                                                                |           | Hemoglobin A1C                       | T Routine                                                                                                    | ab             |                    |                                      |                                                |                       |        |          |
|                                                                                |           |                                      |                                                                                                    |                |                    |                                      |                                                |                       |        |          |
|                                                                                |           | LONG ACTING INSULINS                 |                                                                                                    |                |                    |                                      |                                                |                       |        |          |
|                                                                                |           | Order                                | Trade Name                                                                                                    | Dose           | Max Units<br>Dose  | Route Frequency                      | Stop After Priority Star                       | t Date PRN PRI<br>Rea |        |          |
|                                                                                |           | D D glargine LONG ACTING in          | sulin LANTUS                                                                                                    |                | [ ]nit(e)          | Subcuta daily                        | Routine T                                      |                       |        |          |
|                                                                                |           | glargine LONG ACTING in              | sulin LANTUS                                                                                                    |                | Unit(s)            | Subcuta every night                  | Routine T                                      |                       |        |          |
|                                                                                |           | detemir LONG ACTING ins              | sulin LEVEMIR                                                                                                    |                | Unit(s)<br>Unit(s) | Subcuta daily<br>Subcuta every night | Routine T<br>Routine T                         |                       |        |          |
|                                                                                |           | isophane INTERMEDIATE                | ACTING HumuLIN N                                                                                                    |                | Unit(s)            | Subcuta daily                        | Routine T                                      |                       |        |          |
|                                                                                | _         |                                      |                                                                                                    |                |                    |                                      |                                                |                       |        |          |

### "Mark All Remaining Reviewed/Not Ordered" when finished reviewing the list of meds. "Save as Complete" in the lower right corner.

| Reconcile Orders View/Maintain History                                                                                                    |                  |                    |        |  |  |  |  |  |
|----------------------------------------------------------------------------------------------------|------------------|--------------------|--------|--|--|--|--|--|
| Image: Construction of the construction of the co                     |                  |                    |        |  |  |  |  |  |
| Reconciliation Type: Admission by SCM, MD; New orders will be in session type of Standard                                                                                                    |                  |                    |        |  |  |  |  |  |
| HOME MEDICATIONS (4 of 5 reconciled)                                                                                                    |                  |                    |        |  |  |  |  |  |
| 🖃 antidepressants (psychotherapeutic agents) (0/1 reconciled)                                                                                                    |                  |                    |        |  |  |  |  |  |
| Paxil - 35 tab(s) orally once a day Last Dose Taken: 01-08-2014 8:00 AM                                                                                                    |                  |                    |        |  |  |  |  |  |
| anxiolytics, sedatives, and hypnotics (central nervous system agents) (1/1 reconciled)                                                                                                    |                  |                    |        |  |  |  |  |  |
| Restoril 7.5 mg oral capsule - 1 cap(s) orally once a day (at bedtime)<br>Last Dose Taken: 01-07-2014 9:00 PM 2010 PM 201 |                  | Acti               | ve PRN |  |  |  |  |  |
| Comment: Restoril 7.5 mg oral capsule provisionally auto reconciled with the existing inpatient order zolpidem                                                                                                    |                  |                    |        |  |  |  |  |  |
| Calcium channel blocking agents (cardiovascular agents) (1/1 reconciled)                                                                                                    |                  |                    |        |  |  |  |  |  |
| amlodipine 2.5 mg oral tablet - 1 tab(s) orally once a day       amLODIPine         Last Dose Taken: 01-08-2014 8:00 AM       Dose: 2.5 milligram(s) By Mouth daily         Known As NORVASC                                                                                                    |                  | 🥜 Pen              | ding   |  |  |  |  |  |
| Comment: amlodipine 2.5 mg oral tablet continued as the inpatient order amLODIPine                                                                                                    |                  |                    |        |  |  |  |  |  |
| ermatological agents (topical agents) (1/1 reconciled)                                                                                                    |                  |                    |        |  |  |  |  |  |
| Silvadene 1% topical cream - Apply topically to affected area once a day<br>Last Dose Taken: 01-07-2014 5:00 PM<br>Right Ankle                                                                                                    |                  | 🤌 Pen              | ding   |  |  |  |  |  |
| Comment: Silvadene 1% topical cream continued as the inpatient order silver SulfADIAZINE 1% cream                                                                                                    |                  |                    |        |  |  |  |  |  |
| proton pump inhibitors (gastrointestinal agents) (1/1 reconciled)                                                                                                    |                  |                    |        |  |  |  |  |  |
| Prilosec 20 mg oral delayed release tablet - 1 tab(s) orally once a day Last Dose Taken: 01-08-2014 8:00 AM                                                                                                    |                  | 🤌 Pen              | ding   |  |  |  |  |  |
| Comment: Prilosec 20 mg oral delayed release tablet continued as the inpatient order pantoprazole EC                                                                                                    |                  |                    |        |  |  |  |  |  |
|                                                                                                    |                  |                    |        |  |  |  |  |  |
|                                                                                                    |                  |                    |        |  |  |  |  |  |
| Need Help?                                                                                                    | Save as Complete | Save as Incomplete | Cancel |  |  |  |  |  |

## **Transfer ORM**

To access ORM for transferring a patient, use the ORM BHS icon from the toolbar.

| File Registration View GoTo Act | ions Preferences Tools |                |                   |
|---------------------------------|------------------------|----------------|-------------------|
| 🖪 🍡   🎯 🖳 - 🍭   🏌 🛉             | 💒 喝   🌮 🕑 🔡   🛢        | 🕂 🍭 &   🗣 📲    | 🖉 🕑 💆 🔍 🔹 🦊       |
| Pad. Mouse Test<br>IMC-3440-B   |                        | Orders Rec BHS | Saalborn, Richard |

Reconcile Orders View/Maintain History

#### Select a reconciliation to perform:

Admission

Admission (Incomplete) 01-29-2014; modified by: Morrison, Rick; on behalf of: Evans, Dan

Select the link above to complete the reconciliation for the admission. To mark this reconciliation as entered in error, go to View/Maintain History tab.

#### Transfer

#### Transfer(New)

Select the above link to perform the transfer reconciliation.

#### Discharge

#### Discharge (Incomplete) 01-29-2014; modified by: SCM, MD

Select the link above to complete the reconciliation for the discharge. To mark this reconciliation as entered in error, go to View/Maintain History tab. Click Transfer, choose Postop/Transfer. Continue with same process as described in the Immediate Post Op Note.

#### Transfer

#### Transfer(New)

Postop/Transfer

Transfer to SNU/Rehab/Psych

Select the type of transfer reconciliation to be performed from the above links.

### **IMMEDIATE POST-OP NOTE** (Includes the Seven Elements)

This note will be used by surgeons for post op orders reconciliation, orders and the seven elements. The new document will be added to the providers "favorite" list of documents in training.
If the patient is being admitted same day, surgeon will do the Admission Reconciliation.
If the patient is already an in house patient, surgeon will do the Post Op Reconciliation.

| 🖉 Document Entry Worksheet - Gest                  | ion, Indi Test                                                                                                    |                       |             |       |
|----------------------------------------------------|----------------------------------------------------------------------------------------------------|-----------------------|-------------|-------|
| Date of Service                                    | 01 - 21 - 2014 🗟 🔿 🕇                                                                                                    | ) Time:               | 10:40       |       |
| Authored: O Date   Now                             | 01 - 21 - 2014 CT                                                                                                    | ) Time:               | 10:40       |       |
| Authored by: <ul> <li>Me</li> <li>Other</li> </ul> |                                                                                                    | Source:               |             |       |
| Co-Signer(s):                                      |                                                                                                    |                       |             |       |
| Flag as: 🗌 Incomplete                              | Results pending Priorit                                                                                                    | ty                    |             |       |
| Personal Documents                                 | Type here to enter document<br>Document Name<br>Medication Reconciliation - Adm<br>Discharge Orders<br>Transfer Order - SNU/Pebab/Ac<br>Immediate Post-op Note | nission<br>ute        |             |       |
| Need help?                                         |                                                                                                    | Document <u>H</u> elp | <u>Open</u> | Close |

## The Operative info will prefill from SIS. Add the Findings, Status and launch Order Reconciliation.

| CREATE   | CREATE         Preview         Date of Service:         01 - 21 - 2014         CT         Time:         10:47         CT |                              |                                                                  |  |  |  |
|----------|----------------------------------------------------------------------------------------------------|------------------------------|------------------------------------------------------------------|--|--|--|
| Sect     | ions <b>4</b>                                                                                                    | 🧐 Copy Forward 🛛 🖏 R         | efer to Note 👒 Preview 🔻 🏘 Modify Template 🛛 🐗 Acronym Expansion |  |  |  |
| Docun    | Operative Information                                                                                                    | Operative Information from 9 | 515                                                              |  |  |  |
| nent li  | Operative Information from Surg                                                                                          | Preop Diagnosis              |                                                                  |  |  |  |
| ₹ .      | **Medication Reconciliation                                                                                              | Postop Diagnosis             |                                                                  |  |  |  |
|          | Order Reconciliation                                                                                                    | Procedure Name               |                                                                  |  |  |  |
|          |                                                                                                    | Surgeon's Name               |                                                                  |  |  |  |
|          |                                                                                                    | Anesthesia Type              |                                                                  |  |  |  |
|          |                                                                                                    | EBL                          |                                                                  |  |  |  |
|          |                                                                                                    | Specimens Removed            |                                                                  |  |  |  |
|          |                                                                                                    |                              |                                                                  |  |  |  |
|          |                                                                                                    |                              |                                                                  |  |  |  |
|          |                                                                                                    | Operative Information from 9 | Surgeon                                                          |  |  |  |
|          |                                                                                                    |                              |                                                                  |  |  |  |
|          |                                                                                                    | Findings                     |                                                                  |  |  |  |
|          |                                                                                                    |                              |                                                                  |  |  |  |
|          |                                                                                                    |                              |                                                                  |  |  |  |
|          |                                                                                                    |                              |                                                                  |  |  |  |
|          |                                                                                                    |                              |                                                                  |  |  |  |
|          |                                                                                                    | Status                       |                                                                  |  |  |  |
|          |                                                                                                    |                              |                                                                  |  |  |  |
| •        |                                                                                                    | Order Reconciliation         |                                                                  |  |  |  |
|          | Retrieve Last Charted Values                                                                                             | Launch:                      |                                                                  |  |  |  |
|          |                                                                                                    |                              |                                                                  |  |  |  |
|          | Insert Default Values                                                                                                    |                              |                                                                  |  |  |  |
|          | Clear Unsaved Data                                                                                                    |                              |                                                                  |  |  |  |
|          |                                                                                                    |                              |                                                                  |  |  |  |
| Need Hel | <u>p?</u> Mark Note As: 🗌 Results pendi                                                                                  | ing 🗌 Priority 🗌 Incomple    | Calculate after save Save Cancel                                 |  |  |  |

## **Postop/Transfer**

The meds entered by anesthesiology will show on the list below as well as the other inpatient meds. The list of HOME MEDICATIONS is available to review as well. If a med as not been reviewed and/or continued, it will show as such in the Home Medication list.

Click on "Multi Order Reconciliation" choose "Discontinue/Cancel".

| If La Ly Con WE: By X IS 0<br>AnnOLDerVe: 2040         Recordit Orders:       Wein/Manuan History         Recordit Orders:       Wein/Manuan History         Recordit Orders:       Wein/Manuan History         Recordit Orders:       Wein/Manuan History         Recordit Orders:       Wein/Manuan History         Recordit Orders:       Wein/Manuan History         Recordit Orders:       Wein/Manuan History         Recordit Orders:       Wein/Manuan History         Recordit Orders:       Wein/Manuan History         Recordit Orders:       Wein/Manuan History         Ittos:       Order Jama History         Recordition Type Product Discovered Control to the Active of Sandad       Discovered Control (Control or Active Control or Active Active Control or Active Control or Active Control or                                                                                                    | Gestion, Indi Test<br>5400-5418-A                                                                                                    | Beth, Timothi                                                | 000504896 / 4000-136620<br>Release Info | 89y (15-Jan-1925) Fem. | ale |
|----------------------------------------------------------------------------------------------------|----------------------------------------------------------------------------------------------------|--------------------------------------------------------------|-----------------------------------------|------------------------|-----|
| Peccrete Order       YearMantata History         Image: Second Register Description of the Order Bity Order Bity Order Bi                                                              | Ht: In. / cm. Wt: lbs / kG ()<br>Admit Date:01-07-2014                                                                                                    |                                                              |                                         |                        |     |
| Weiter Beschrieben       Beschrieben       Beschrieben       Beschrieben       Beschrieben         Weiter Beschrieben       Beschrieben       Beschrieben       Beschrieben       Beschrieben         Reconciliation Type Postset/Transfer by SCM. MD. New oders will be in ession type of Standard       Metter Alexandric       Beschrieben         Reconciliation Type Postset/Transfer by SCM. MD. New oders will be in ession type of Standard       Metter Alexandric       Beschrieben         Reschrieben State       State       Metter Alexandric       Metter Alexandric       Discontinue/Recorder         Reschrieben State       State       Metter Alexandric       Metter Alexandric       Discontinue/Recorder         Reschrieben State       State       State       State       Discontinue/Recorder         Reschrieben State       State       State       State       Discontinue/Recorder         Reschrieben State       State       State       State       Discontinue/Recorder         Reschrieben State       State       State       State       Discontinue/Recorder         Reschrieben State       State       State       State       Discontinue/Recorder         Reschrieben State       State       State       State       Discontinue/Recorder         Reschrieben State       Stat                                                                                                    | Reconcile Orders View/Maintain History                                                                                                    |                                                              |                                         |                        |     |
| Reconciliation Type Postop/Transfer by SCM, MD, New orders will be in session type of Standard  TEMS TO RECONCILE (J of 9 reconciled)  REDICATIONS AFTER TRANSFER RECU  asteaminghen 325 mg.HYDROcodone 5 mg - Dose: 2 tablet Active  Common KNOC 0525 'mODERATE ALER*' Recorder Recorder Bisopend/Unsuspend  Suspend/Unsuspend  Descontinue/Recorder Recorder Recorder.                                                                                                    | Group Format<br>/Sort By Layout<br>/Sort By Layout                                                                                                    | Mark All Remaining Reviewed/Continued Actions Reconciliation |                                         |                        |     |
| ITEMS TO RECONCILE (0 of 9 reconciled)       IMEDICATIONS AFTER TRANSFER RCC       Discontinue/Reorder         Restminiputed State (1) of 9 reconciled)       Imedication (1) reconciled)       Discontinue/Reorder         Restminiputed State (1) of 9 reconciled)       Imedication (1) reconciled)       Imedication (1) reconciled)         Dose 2 millipam(6) by Mouth once<br>Known As NRON (2) State (1) reconciled)       Imedication (1) reconciled)       Imedication (1) reconciled)         Dose 2 millipam(6) by Mouth once<br>Known As NTNAN<br>Date 01-21-2014 Routine Disc/Stop 01-21-2015       Imedication (1) reconciled)       Imedication (1) reconciled)         Imedication (2) reconciled)       Disc/Stop 01-21-2015       Imedication (2) reconciled)       Imedication (2) reconciled)         Imedication (2) reconciled)       Disc/Stop 01-21-2015       Imedication (2) reconciled)       Imedication (2) reconciled)         Imedication (2) reconciled)       Disc/Stop 01-21-2015       Imedication (2) reconciled)       Imedication (2) reconciled)         Imedication (2) reconciled)       Disc/Stop 01-21-2015       Imedication (2) reconciled)       Imedication (2) reconciled)         Imedication (2) reconciled)       Imedication (2) reconciled)       Imedication (2) reconciled)       Imedication (2) reconciled)         Imedication (2) reconciled)       Imedication (2) reconciled)       Imedication (2) reconciled)       Imedication (2) reconciled)       Imedication (2) reconciled)                                                                                                    | Reconciliation Type: Postop/Transfer by SCM, MD; New orders will be in session type of Star                                                                                                    | ndard 🦰                                                      | Discontinue (Concel                     |                        |     |
| Baldgeskis (central nervous system agents) (0/1 reconciled)     Bock Status     Bock Status     Bock Stat | ITEMS TO RECONCILE (0 of 9 reconciled)                                                                                                    | MEDICATIONS AFTER TRANSFER RECC                              | Discontinue/Cancel                      |                        |     |
| stationinghen 325 mg HYDROcodone 5 mg - Dose: 2 tablet Active        Release         Suppend/Unsuspend       Suspend/Unsuspend         Date 0:2:12:014 Routine       Disc/Stop: 01-21-2015         anticonvultantis (central nervous system agents) (0/1 reconciled)       IURacepam         LORacepam       Active        Active          anticonvultantis (central nervous system agents) (0/1 reconciled)       IURacepam         Date 2 milligram(s) By Mouth once<br>Known As RIVAN<br>Date 0:2:1:2:014 Routine       Disc/Stop: 01-21-2015         antimetic/antiverigo agents (central nervous system agents) (0/1 reconciled)       Immetic/antiverigo agents (central nervous system agents) (0/1 reconciled)         antimetic/antiverigo agents (central nervous system agents) (0/1 reconciled)       Immetic/antiverigo agents (central nervous system agents) (0/1 reconciled)         zantiobylics, sedatives, and hyprotics (central nervous system agents) (0/1 reconciled)       Immetic/antiverigo agents (central nervous system agents) (0/1 reconciled)         zantiobylics, sedatives, and hyprotics (central nervous system agents) (0/1 reconciled)       Immetic/antiverigo agents (central nervous system agents) (0/1 reconciled)         setable       Disc/Stop: 01-22-2015       Immetic/antiverigo agents (central nervous system agents) (0/1 reconciled)         zantiobylics, sedatives, and hyprotics (central nervous system agents) (0/1 reconciled)       Immetic/antiverigo agents (central nervous system agents) (0/1 reconciled)         amicolyptice </td <td>analgesics (central nervous system agents) (0/1 reconciled)</td> <td></td> <td>Reorder</td> <td></td> <td></td>                                                                                                    | analgesics (central nervous system agents) (0/1 reconciled)                                                                                                    |                                                              | Reorder                                 |                        |     |
| anticonvulsants (central nervous system agents) (0/1 reconciled) Active Active Act       | acetaminophen 325 mg_HYDROcodone 5 mg - Dose: 2 tablet Active u (s) By Mouth once<br>Known As NORCO 5/325 *MODERATE ALERT*<br>Date: 01-21-2014 Routine Disc/Stop: 01-21-2015                                                                                                    |                                                              | Release<br>Suspend/Unsuspend            |                        |     |
| LORazepam       Active            • Doze: 2 milligram(s) By Mouth once<br>Known As REGLAN       Disc/Stop: 01-21-2015            • antienetic/antivertigo agents (central nervous system agents) (0/1 reconciled)        Imetoc/paramide - Dose: 10 milligram(s) By Mouth once<br>Moore As REGLAN            • Date: 01-21-2014 Routine       Disc/Stop: 01-21-2015            • motoc/paramide - Dose: 10 milligram(s) By Mouth every night at bedtime Active          • O<br>• motoc/paramity agents (central nervous system agents) (0/1 reconciled)             • Date: 01-21-2014 Routine       Disc/Stop: 01-21-2015            • matiophytics, selatives, and hypnotics (central nervous system agents) (0/1 reconciled)             • Dose: 5 milligram(s) By Mouth every night at bedtime Active           • O<br>• Dose: 5 milligram(s) By Mouth every night at bedtime Active             • Date: 01-09-2014 Routine       Disc/Stop: 01-08-2015             • E calcium channel blocking agents (cardiovascular agents) (0/1 reconciled)             • MoON As NORVASC<br>Date: 01-09-2014 Routine            • Date: 23 milligram(s) By Mouth daily<br>Known As NORVASC<br>Date: 01-21-2015             • dematological agents (topical agents) (0/2 reconciled)                                                                                                    | anticonvulsants (central nervous system agents) (0/1 reconciled)                                                                                                    |                                                              |                                         |                        |     |
| antiemetic/antivertigo agents (central nervous system agents) (0/1 reconciled)      metoclopramide - Dose: 10 milligram(s) By Mouth once Active Active  | LORazepam Active Active Control Control Contro |                                                              |                                         |                        |     |
| metoclopramide - Dose: 10 milligram(s) By Mouth once       Active       Image: Contract of the second second secon                                             | antiemetic/antivertigo agents (central nervous system agents) (0/1 reconciled)                                                                                                    |                                                              |                                         |                        |     |
| anxiolytics, sedatives, and hypnotics (central nervous system agents) (0/1 reconciled)      zolpidem - Dose: 5 milligram(s) By Mouth every night at bedtime Active     PRN for Insomnia     Ordered as AMBIEN     Date: 01-08-2014 Routine Disc/Stop: 01-08-2015      calcium channel blocking agents (cardiovascular agents) (0/1 reconciled)      amLODIPine Active         Active         Ocse: 25 milligram(s) By Mouth daily         Known As NORVASC     Date: 01-21-2014 Routine Disc/Stop: 01-21-2015      dermatological agents (topical agents) (0/2 reconciled)      dermatological agents (topical agents) (0/2 reconciled)                                                                                                    | metoclopramide - Dose: 10 milligram(s) By Mouth once         Active         Image: Control of the second second sec                                          |                                                              |                                         |                        |     |
| zolpidem - Dose: 5 milligram(s) By Mouth every night at bedtime Active R       Image: Content of the second second s                                    | anxiolytics, sedatives, and hypnotics (central nervous system agents) (0/1 reconciled)                                                                                                    |                                                              |                                         |                        |     |
| Calcium channel blocking agents (cardiovascular agents) (0/1 reconciled)  amLODIPine  Dose: 2.5 milligram(s) By Mouth daily  Known As NORVASC Date: 01-21-2014 Routine Disc/Stop: 01-21-2015   Caternatological agents (topical agents) (0/2 reconciled)  Caternatological agents (topical agents) (0/2 reconciled)  Caternatological agents (topical agents) (0/2 reconciled)  Caternatological agents (topical agents) (0/2 reconciled)  Caternatological agents (topical agents) (0/2 reconciled)  Caternatological agents (topical agents) (0/2 reconciled)  Caternatological agents (topical agents) (0/2 reconciled)  Caternatological agents (topical agents) (1/2 reconciled)  Caternatological agents (topical agents) (1/2 reconciled)                                                                                                    | zolpidem - Dose: 5 milligram(s) By Mouth every night at bedtime Active       Image: Comparison of the second second                                          |                                                              |                                         |                        |     |
| amLODIPine       Active         • Dose: 2.5 milligram(s) By Mouth daily         Known As NORVASC         Date: 01-21-2014 Routine         Disc/Stop: 01-21-2015                                                                                                    | calcium channel blocking agents (cardiovascular agents) (0/1 reconciled)                                                                                                    |                                                              |                                         |                        |     |
| dermatological agents (topical agents) (0/2 reconciled)                                                                                                    | amLODIPine     Active       - Dose: 2.5 milligram(s) By Mouth daily       Known As NORVASC       Date: 01-21-2014 Routine       Disc/Stop: 01-21-2015                                                                                                    |                                                              |                                         |                        |     |
| O HOME MEDICATIONS (5 items) Reviewed and Not Continued (1 items)                                                                                                    | dermatological agents (topical agents) (0/2 reconciled)                                                                                                    |                                                              |                                         |                        | ] 두 |
|                                                                                                    | O HOME MEDICATIONS (5 items) Reviewed and Not Continued (1 items)                                                                                                    |                                                              |                                         |                        | _   |

Check the box next to the med that should be **DISCONTINUED**. Orders from anesthesia for PACU will show up here---note they are **ONE** time only---**do NOT discontinue**. If a med needs to be continued for a specific length of time, use the date and time when it is to be discontinued, located at the bottom of the screen. **Keep in mind if a transfer is delayed, the meds will be stopped if you have chosen to discontinue without adding a stop date and time**.

| Discontinue/Cancel     Discontinue/Reorder                                                                                                    |                    |                                                                                                    |                    |                    |
|----------------------------------------------------------------------------------------------------|--------------------|----------------------------------------------------------------------------------------------------|--------------------|--------------------|
| Pharmacy                                                                                                    | Date               | Status                                                                                                    | Stop               |                    |
| zolpidem - Dose: 5 milligram(s) By Mouth every night at bedtime PRN for Insomnia<br>Ordered as AMBIEN                                                                                   | 01-08-2014 Routine | Active                                                                                                    | 01-08-2015         |                    |
| amLODIPine Dose: 2.5 milligram(s) By Mouth daily Known As NORVASC                                                                                                    | 01-21-2014 Routine | Active                                                                                                    | 01-21-2015         |                    |
| silver SulfADIAZINE 1% cream - Dose: 1 application(s) arm right daily<br>Known As SILVADENE cream                                                                                       | 01-21-2014 Routine | Active                                                                                                    | 01-21-2015         |                    |
| pantoprazole EC - Dose: 40 milligram(s) By Mouth daily<br>Known As PROTONIX                                                                                                    | 01-21-2014 Routine | Active                                                                                                    | 01-21-2015         |                    |
| metoclopramide - Dose: 10 milligram(s) By Mouth once<br>Known As REGLAN                                                                                                    | 01-21-2014 Routine | Active                                                                                                    | 01-21-2015         |                    |
| acetaminophen 325 mg_HYDROcodone 5 mg - Dose: 2 tablet(s) By Mouth once<br>Known As NORCO 5/325 *MODERATE ALERT*                                                                        | 01-21-2014 Routine | Active                                                                                                    | 01-21-2015         |                    |
| LORazepam     Dose: 2 milligram(s) By Mouth once     Known As ATTVAN                                                                                                    | 01-21-2014 Routine | Active                                                                                                    | 01-21-2015         |                    |
| Iidocaine 4% Drsg - Dose: 1 application(s) dorsum of both hands once<br>Known As LMX4 PLUS                                                                                              | 01-21-2014 Routine | Active                                                                                                    | 01-21-2015         |                    |
| ☐ lactated ringers -<br>Dose: 1,000 milliter(s) Intravenous<br>Run at: 50 milliliter(s) per hour <continuous></continuous>                                                              | 01-21-2014 Routine | Active                                                                                                    | 01-21-2015         |                    |
| Show Selected       Select All       Deselect All       Deselect All       Deselect All       When ● Now         By       ● Me       Other       SCM, MD       O Date:          Reason: | Orders             | When O Now<br>O Date: 01-22-20<br>Time: <actual th="" time<=""><th>)14<br/>me&gt; ▼ 23:59</th><th></th></actual> | )14<br>me> ▼ 23:59 |                    |
|                                                                                                    |                    |                                                                                                    | OK Cancel          | Арріу <u>Н</u> еір |

Post-operatively or upon Transfer, review the list of HOME meds at the bottom of the screen. Note, the number of meds "Reviewed and Not Continued" is highlighted in green as well as the actual med being outlined with a green box. Home meds can be ordered from here, same process as Admission.

| Reconcile Orders View/Maintain History                                                                                                    |
|----------------------------------------------------------------------------------------------------|
| Image: Second liation       Image: Second liation       Image: Second liation <t< td=""></t<>                                                                                                    |
| ITEMS TO RECONCILE (0 of 8 reconciled)                                                                                                    |
| anticonvulsants (central nervous system agents) (0/1 reconciled)                                                                                                    |
| LORazepam Active Active |
| Weight Home Medications (5 items) Reviewed and Not Continued (1 items)                                                                                                    |
| antidepressants (psychotherapeutic agents)                                                                                                    |
| Paxil - 35 tab(s) orally once a day         Last Dose Taken: 01-08-2014 8:00 AM         Previous actions: Reviewed and Not Continued (Admission) ***                                                                                                    |
| anxiolytics, sedatives, and hypnotics (central nervous system agents)                                                                                                    |
| Restoril 7.5 mg oral capsule - 1 cap(s) orally once a day (at bedtime)         Last Dose Taken: 01-07-2014 9:00 PM         Previous actions: ActionAutoReconcileProvisionally (Admission) ***                                                                                                    |
| calcium channel blocking agents (cardiovascular agents)                                                                                                    |
| amlodipine 2.5 mg oral tablet - 1 tab(s) orally once a day         Last Dose Taken: 01-08-2014 8:00 AM         Previous actions: Continued (Admission) ***                                                                                                    |
| ermatological agents (topical agents)                                                                                                    |
| Silvadene 1% topical cream - Apply topically to affected area once a day<br>Last Dose Taken: 01-07-2014 5:00 PM<br>? Right Ankle<br>Previous actions: Continued (Admission)                                                                                                    |
|                                                                                                    |

### When finished reviewing, choose "Mark All Remaining Reviewed/Continued"

| Record Order                                                                                                    |                                                                                                    |                                                                                                    |
|----------------------------------------------------------------------------------------------------|----------------------------------------------------------------------------------------------------|----------------------------------------------------------------------------------------------------|
| Description Set of control Set of control <t< td=""><td>Reconcile Orders View/Maintain History</td><td></td></t<>                                                                                                    | Reconcile Orders View/Maintain History                                                                                                    |                                                                                                    |
| teconclination types Postep/Transfer by SCM, MD, New orders will be in assion type of Standard TEMS TO RECONCLIE (L of 9 reconcled) TEMS TO RECONCLIE (L of 9 reconcled) TEMS TO RECONCLIE (L of 9 reconcled) TEMS TO RECONCLIE (L of 9 reconcled) Concord RAD Works Concord RAD Works Concord RAD Works Concord RAD RAD RAD RAD RAD RAD RAD RAD RAD RAD                                                                                                    | incomp         Format         Reconciliation         Enter         Order         Enter         Order Entry         Enter Home         Outpatient           ord By Layout         Types         Order Session Type         Requested By         Medications         Medication Revi                                                                                                    | Mark All Remaining     More     Multi Order       wer Reviewed/Continued     Actions     Reconciliation                                                                                                    |
| THAS TO RECONCULE (L of Seconded) I   ant DODPine Active   ant DODPine Active   ant DODPine Active   ant DODPine Active   ant Dore 1 Application (L) Mount daily   comme As HONG NASC   Date 01-21-2014 Routine Date/Stop: 01-22-2015   State 01-21-2014 Routine Date/Stop: 01-22-2015   Interview and the application (L) dorsum of both hands Active Interview and the application (L) dorsum of both hands Active Interview and the Continued (L) reconcile(L) Interview and the Continued (L) reconcile(L) Interview and the Continued (L) reconcile(L) Interview and the Continued (L) reconcile(L) Interview and the Continued (L) reconcile(L) Interview and the Contin                                                                                                    | econciliation Type: Postop/Transfer by SCM, MD; New orders will be in session type of S                                                                                                    | tandard                                                                                                    |
| millolPine       Active       Image: Comparison of Mound aday         Known As NORNASC       Disc/Stop: 01-21-2015       Image: Comparison of Mound aday         Ideo cale 4% Orsy - Dose 1 application(s) dorum of both hands Active       Image: Comparison of Mound agents (0/2 reconcised)         Ideo cale 4% Orsy - Dose 1 application(s) dorum of both hands Active       Image: Comparison of Mound agents (0/2 reconcised)         Ideo cale 4% Orsy - Dose 1 application(s) dorum of both hands Active       Image: Comparison of Mound agents (0/2 reconcised)         Intel Col-2: 2014 Routine       Disc/Stop: 01-21-2015       Image: Comparison of Mound agents (0/2 reconcised)         Intraceous nutritional products (nutritional products (nutriona) nutritional products (nutritional product                                                                                                    | TEMS TO RECONCILE (1 of 9 reconciled)                                                                                                    | MEDICATIONS AFTER TRANSFER RECONCILIATION                                                                                                    |
| is demantalogical agents (topical agents) (t/2 reconciled)  Indocaine 4% Darg - Dose: 1 application(s) dorsum of both hands Active Conce Known As LMX4 PUS Date: 0.1-21.014 Routine Disc/Stop: 0.1-21-015  Silves SulADAZINE 1% cream Date: 0.1-21.2014 Routine Disc/Stop: 0.1-21-015  Lacted ringers Date: 0.1-21.2014 Routine Disc/Stop: 0.1-21-015  Lacted ringers Date: 0.1-21.2014 Routine Disc/Stop: 0.1-21-015  Lacted ringers Date: 0.1-21.2014 Routine Disc/Stop: 0.1-21-015  Lacted ringers Date: 0.1-21.2014 Routine Disc/Stop: 0.1-21-015  Lacted ringers Date: 0.1-21.2014 Routine Disc/Stop: 0.1-21-015 Dose: 1.000 milliter(s) Intravenous Run at: 50 milliter(s) Intravenous Run at: 50 m                                                                                                    | amLODIPine Active Conservation Active Active Conservation Active Known As NORVASC Date: 01-21-2014 Routine Disc/Stop: 01-21-2015                                                                                                    |                                                                                                    |
| Idea data       Idea data                                                                                                    | dermatological agents (topical agents) (0/2 reconciled)                                                                                                    |                                                                                                    |
| silver SulfADIAZINE 1% cream - Dose: 1 application(s) arm right Active<br>daily<br>Known As SILVADENE cream<br>Date: 01-21-2014 Routine Disc/Stop: 01-21-2015<br>Intravenous nutritional products (nutritional products) (1/1 reconciled)<br>Iactated ringers -<br>Dose: 1,000 milliliter(s) Intravenous<br>Run at 50 milliliter(s) per hour <continuous><br/>Date: 01-21-2014 Routine Disc/Stop: 01-21-2015<br/>Intravenous nutritional products (nutritional products) (1/1 reconciled)<br/>Date: 01-21-2014 Routine Disc/Stop: 01-21-2015<br/>Intravenous nutritional products (nutritional products) (1/1 reconciled)<br/>Date: 01-21-2014 Routine Disc/Stop: 01-21-2015<br/>Intravenous<br/>Run at 50 milliliter(s) per hour <continuous><br/>Date: 01-21-2014 Routine Disc/Stop: 01-22-2014 23:59<br/>Intravenous<br/>Run at 50 milliliter(s) per hour <continuous><br/>Date: 01-21-2014 Routine Disc/Stop: 01-22-2014 23:59<br/>Intravenous<br/>Run at 50 milliliter(s) per hour <continuous><br/>Date: 01-21-2014 Routine Disc/Stop: 01-22-2014 23:59<br/>Intravenous<br/>Run at 50 milliliter(s) per hour <continuous><br/>Run at 50 milliliter(s) per hour <continuous><br/>Run at 50 milliliter(s) per hour <continuous><br/>Bate: 01-21-2014 Routine Disc/Stop: 01-22-2014 23:59<br/>Intravenous<br/>Run at 50 milliliter(s) per hour <continuous><br/>Run at 50 milliliter(s) per hour <continuous><br/>Run at 50 milliliter(s) per hour <continuous><br/>Run at 50 milliliter(s) per hour <continuous><br/>Run at 50 milliliter(s) per hour <continuous><br/>Run at 50 milliliter(s) per hour <continuous><br/>Run at 50 milliliter(s) per hour <continue (i="" items)<br="">Run at 50 milliliter(s) per hour <continue (i="" items)<br="">Run at 50 milliliter(s) per hour <continue (i="" items)<br="">Run at 50 milliliter(s) per hour <continue (i="" items)<br="">Run at 50 milliliter(s) Poly Route a day<br/>Run dos Taken: 01-08-2014 800 AM<br/>Restricts Reviewed and Not Continue (I definition)<br/>Run dos Taken: 01-09-2014 800 AM<br/>Restricts Reviewed and Not Continue (I items)<br/>Run at 1 dos Taken: 01-09-2014 800 AM<br/>Restricts Reviewed and Not Continue (I items)<br/>Run at 1 dos Taken: 01-09-2014 800 AM<br/>Run at 1 dos Taken: 01-09-2014 800 AM<br/>Run at 1 dos Take</continue></continue></continue></continue></continuous></continuous></continuous></continuous></continuous></continuous></continuous></continuous></continuous></continuous></continuous></continuous></continuous> | Iidocaine 4% Drsg - Dose: 1 application(s) dorsum of both hands Active         Image: Concerning the second second se |                                                                                                    |
| Intravenous nutritional products (nutritional products) (1/1 reconciled)          Intravenous nutritional products (nutritional products) (1/1 reconciled)       Active       Active         Does: 1.000 millifier(s) Intravenous<br>Run at: 50 millifier(s) Intravenous<br>Bate: 01-21-2014 Routine       Active       Active         Does: 1.000 millifier(s) Intravenous<br>Run at: 50 millifier(s) per hour <continuous><br/>Date: 01-21-2014 Routine       Disc/Stop: 01-22-2014 23:59       Active       Active         HOME MEDICATIONS (5 items)       Reviewed and Not Continued (1 items)       Disc/Stop: 01-22-2014 23:59       Disc/Stop: 01-22-2014 23:59         antidepressants (psychotherapeutic agents)       Paxil: 35 tabls() orally once a day<br/>Last Dose Taken: 01-08-2014 &amp; 000 AM       Previous actions: Reviewed and Not Continued (Admission)       Active       Image: Continuous and table actions: Reviewed and Not Continue (Admission)         anxiolytics, sedatives, and hypnotics (central nervous system agents)       Esstoril 7.5 mg oral capsule - 1 cap(s) orally once a day (at bedtime)       Image: Continue actions: Reviewed and Not Continue and (at bedtime)         Last Dose Taken: 01-07-2014 9:00 PM       Save as Incomplete       Save as Incomplete       Cancel</continuous>                                                                                                    | silver SulfADIAZINE 1% cream - Dose: 1 application(s) arm right Active           daily           Known As SILVADENE cream           Date: 01-21-2014 Routine           Disc/Stop: 01-21-2015                                                                                                    |                                                                                                    |
| Lactated ringers -   Dose: 1,000 millitier(s) Intravenous   Run at 50 millitier(s) provide rour <continuous>   Date: 01-21-2014 Routine   Disc/Stop: 01-22-2014 Routine   Disc/Stop: 01-22-2014 Rou</continuous>                                                                                                    | intravenous nutritional products (nutritional products) (1/1 reconciled)                                                                                                    |                                                                                                    |
| HOME MEDICATIONS (5 items) Reviewed and Not Continued (1 items) antidepressants (psychotherapeutic agents)      Paxil - 35 tab(s) orally once a day Last Dose Taken: 01-08-2014 8:00 AM     Previous actions: Reviewed and Not Continued (Admission) *** anxiolytics, sedatives, and hypotics (central nervous system agents)  Restoril 7.5 mg oral capsule - 1 cap(s) orally once a day (at bedtime) Last Dose Taken: 01-07-2014 9:00 PM      the the the the the the the the the                                                                                                    | Iactated ringers -     Active       Dose: 1,000 milliliter(s) Intravenous     Run at: 50 milliliter(s) per hour <continuous>       Date: 01-21-2014 Routine     Disc/Stop: 01-21-2015</continuous>                                                                                                    | lactated ringers - <ul> <li>Dose: 1,000 milliliter(s) Intravenous</li> <li>Run at: 50 milliliter(s) per hour <continuous></continuous></li> <li>Date: 01-21-2014 Routine</li> <li>Disc/Stop: 01-22-2014 23:59</li> </ul> |
| antidepressants (psychotherapeutic agents)  Paxil - 35 tab(s) orally once a day Last Dose Taken: 01-08-2014 8:00 AM Previous actions: Reviewed and Not Continued (Admission) *** anxiolytics, sedatives, and hypotics (central nervous system agents)  Restoril 7.5 mg oral capsule - 1 cap(s) orally once a day (at bedtime) Last Dose Taken: 01-07-2014 9:00 PM  Exect Help?  Save as Complete Save as Incomplete Cancel                                                                                                    | HOME MEDICATIONS (5 items) Reviewed and Not Continued (1 items)                                                                                                    |                                                                                                    |
| Paxil - 35 tab(s) orally once a day<br>Last Dose Taken: 01-08-2014 8:00 AM<br>Previous actions: Reviewed and Not Continued (Admission) ***         anxiolytics, sedatives, and hypnotics (central nervous system agents)         Restoril 7.5 mg oral capsule - 1 cap(s) orally once a day (at bedtime)<br>Last Dose Taken: 01-07-2014 9:00 PM         antiolytics = table = 1 cap(s) orally once a day (at bedtime)<br>Last Dose Taken: 01-07-2014 9:00 PM         antiolettelep?    Save as Incomplete Cancel                                                                                                    | antidepressants (psychotherapeutic agents)                                                                                                    |                                                                                                    |
| Previous actions: Reviewed and Not Continued (Admission) *** anxiolytics, sedatives, and hypnotics (central nervous system agents) Restoril 7.5 mg oral capsule - 1 cap(s) orally once a day (at bedtime) Last Dose Taken: 01-07-2014 9:00 PM                                                                                                    | Paxil - 35 tab(s) orally once a day<br>Last Dose Taken: 01-08-2014 8:00 AM                                                                                                    |                                                                                                    |
| anxiolytics, sedatives, and hypotics (central nervous system agents)          Restoril 7.5 mg oral capsule - 1 cap(s) orally once a day (at bedtime)         Last Dose Taken: 01-07-2014 9:00 PM         Restorie that the table of the table of table of table of                                                                                                    | Previous actions: Reviewed and Not Continued (Admission) ***                                                                                                    |                                                                                                    |
| Restoril 7.5 mg oral capsule - 1 cap(s) orally once a day (at bedtime)       Last Dose Taken: 01-07-2014 9:00 PM       Cancel         Reed Help?         Save as Complete         Save as Incomplete         Cancel                                                                                                    | anxiolytics, sedatives, and hypnotics (central nervous system agents)                                                                                                    |                                                                                                    |
| leed Help?                                                                                                    | Restoril 7.5 mg oral capsule - 1 cap(s) orally once a day (at bedtime)<br>Last Dose Taken: 01-07-2014 9:00 PM                                                                                                    |                                                                                                    |
|                                                                                                    | leed Help?                                                                                                    | Save as Complete Save as Incomplete Cancel                                                                                                    |

SAVE AS COMPLETE!

## **ODS** Postop/Discharge Orders

This document will also include the seven elements information.

| 😟 Structured Notes Entry - Duck, Daisy A - ODS Postop/Discharge Orders |    |                                                                                                    |                                                                 |    |         |   |
|------------------------------------------------------------------------|----|----------------------------------------------------------------------------------------------------|-----------------------------------------------------------------|----|---------|---|
|                                                                        | RE | EATE Preview Date of Service : 02 - 06                                                                                                    | 5 - 2014 CT Time: 14:02 C                                       |    |         |   |
| Document Info                                                          |    | Sections     The section of the section of the section | Copy Forward Refer to Note Preview Refer to Note Reconciliation | << | >><br>- | 2 |

## **Acronym Expansion**

| CR      | EATE Preview Date of Service : 01 - 2         | 21 - 2014 SCT                | Time : 11 : 29 💭                   |                      |                          |                   |                          |
|---------|-----------------------------------------------|------------------------------|------------------------------------|----------------------|--------------------------|-------------------|--------------------------|
|         | Sections <b></b>                              | 🧐 Copy Forward 🛯 🖏 Re        | efer to Note 👒 Preview 👻 🕀 Modif   | fy Template 🛛 🔬 Acro | nym Expansion            |                   |                          |
| Docur   | Operative Information                         | Operative Information from S | IS                                 |                      |                          |                   |                          |
| nent li | Operative Information from Surg               | Preop Diagnosis              |                                    |                      |                          |                   |                          |
| fo      | <ul> <li>Medication Reconciliation</li> </ul> | Postop Diagnosis             |                                    |                      |                          |                   |                          |
|         |                                               | Procedure Name               |                                    |                      |                          |                   |                          |
|         |                                               | Surgeo                       | ronym Expansion Maintenance Dialoc | 1                    |                          |                   |                          |
|         |                                               | Anesth Define Acronym E      | xpansion                           | 2                    |                          |                   |                          |
|         |                                               | EBL                          |                                    | dit View Dieleg      |                          |                   |                          |
|         |                                               | Specin Acronym Acronym       | d Acronym and ExpandedText         | Edit (view Dialog    |                          | Type =            | <u> </u>                 |
|         |                                               |                              |                                    |                      |                          | Č.                |                          |
|         |                                               |                              | Acronym:                           |                      |                          |                   | <b>T</b>                 |
|         |                                               | Operat                       | Europe ded Texts                   |                      |                          |                   |                          |
|         |                                               | Finding                      |                                    |                      |                          |                   |                          |
|         |                                               |                              |                                    |                      |                          |                   |                          |
|         |                                               |                              |                                    |                      |                          |                   |                          |
|         |                                               |                              |                                    |                      |                          |                   |                          |
|         |                                               |                              |                                    |                      | Apply OK Cancel          |                   |                          |
|         |                                               |                              |                                    |                      |                          |                   |                          |
|         |                                               | Status Edit                  | Add Remove                         | Import From Other    | User                     | <u>o</u> k        | A                        |
|         |                                               | -                            | L                                  |                      |                          |                   | <b>Y</b>                 |
|         | SCM, MD - Acronym Expansion -                 | Add\Edit\View Dialog         |                                    | <b>1</b> .           | Add                      |                   |                          |
|         | Add Acronym and ExpandedText                  |                              |                                    | ( 2.                 | Name it                  | Operative Infor   | mation from Surgeon      |
|         | Acronym                                       |                              |                                    | 3.                   | Type in the text.        | Findings          | ox                       |
|         | ex                                            |                              |                                    | 4.                   | Apply                    |                   | evi                      |
|         | Expanded Text:                                |                              |                                    | 5.                   | OK                       |                   |                          |
|         | This is an example of adding an               | acronym expansion for the ne | w "Immediate Post Op Note".        | 6.                   | Type acronym (Space      | Bar)              |                          |
|         |                                               |                              |                                    | 7.                   | Expanded Text appear     | S                 |                          |
|         |                                               |                              |                                    |                      |                          |                   |                          |
|         |                                               | Operative Ir                 | formation from Surgeon             |                      |                          |                   |                          |
|         |                                               | Findings                     | This is a                          | n example of         | adding an acronym expans | ion for the new ' | "Immediate Post On Note" |
|         |                                               |                              | 1115 15 8                          | in example of        | adding an acronym expans | sion for the new  | 27                       |

## **Discharge Orders Reconciliation**

| Reconcile Orders View/Maintain History                                                                           |                                                                   |                |                                                                                             |                                                                  |
|----------------------------------------------------------------------------------------------------|-------------------------------------------------------------------|----------------|---------------------------------------------------------------------------------------------|------------------------------------------------------------------|
| Group Format<br>Csort By Layout Types Discharge Order Re                                                         | Inder Entry Enter Home Enter<br>equested By Medications Prescript | Outpat         | tient Mark All Remaining More Discharge<br>Review Reviewed/DISCONTINUED Actions Instruction |                                                                  |
| Reconciliation Type: Discharge by SCM, MD; New                                                                   | w orders will be in session type                                  | of Discharge O | rder Reconciliation                                                                         |                                                                  |
| ITEMS TO RECONCILE (0 of 13 reconciled)                                                                          |                                                                   | : HO           | ME MEDICATIONS AT DISCHARGE                                                                 |                                                                  |
| analgesics (central nervous system agents) (0/                                                                   | /1 reconciled)                                                    |                |                                                                                             | Continuo os                                                      |
| acetaminophen 325 mg_HYDROcodone<br>5 mg - Dose: 2 tablet(s) By Mouth once<br>Known As NORCO 5/325 *MODERATE *** | Inpatient 🔊 💽 🤅                                                   |                |                                                                                             | Create New RX                                                    |
| anticonvulsants (central nervous system ager                                                                     | nts) (0/1 reconciled)                                             |                |                                                                                             |                                                                  |
| LORazepam<br>- Dose: 2 milligram(s) By Mouth once<br>Known As ATIVAN                                             | Inpatient 😡 💽 🤅                                                   | ð 🖸            |                                                                                             | Mark as not required                                             |
| 🖃 antidepressants (psychotherapeutic agents) (l                                                                  | 0/1 reconciled)                                                   |                |                                                                                             |                                                                  |
| Paxil - 35 tab(s) orally once a day                                                                              | 🗞 Home 🛛 🔊 💽                                                      | ۵ 🖸            |                                                                                             |                                                                  |
| 🖃 antiemetic/antivertigo agents (central nervo                                                                   | ous system agents) (0/1 reconcile                                 | ed)            |                                                                                             |                                                                  |
| metoclopramide - Dose: 10 milligram(s) By<br>Mouth once<br>Known As REGLAN                                       | Inpatient <sub> 🔊</sub> 🚺                                         | 2              |                                                                                             |                                                                  |
| anxiolytics, sedatives, and hypnotics (centra                                                                    | l nervous system agents) (0/2 re                                  | conciled)      |                                                                                             |                                                                  |
| Restoril 7.5 mg oral capsule - 1 cap(s) orally once a day (at bedtime)                                           | 🚯 Home 🔛 💽                                                        | ) 🖸 (          | With the "Home" & "                                                                         | Inpatient" meds listed together by                               |
| zolpidem - Dose: 5 milligram(s) By Mouth<br>every night at bedtime PRN for Insomnia<br>Ordered as AMBIEN         | Inpatient 🔊 💮 🕵                                                   |                | _ therapeutic category, it<br>changes, in order to                                          | is easy to view strength, and dose continue the appropriate med. |
| calcium channel blocking agents (cardiovasc                                                                      | cular agents) (0/2 reconciled)                                    |                |                                                                                             |                                                                  |
| amlodipine 2.5 mg oral tablet - 1 tab(s)<br>orally once a day                                                    | 🖚 Home 🗪 💽 🌘                                                      | ð 🖸            |                                                                                             |                                                                  |
| amLODIPine<br>- Dose: 2.5 milligram(s) By Mouth daily<br>Known As NORVASC                                        | Inpatient 💮 💽 🤅                                                   | 3              |                                                                                             |                                                                  |

## **Discharge Orders Reconciliation**

| Reconcile Orders View/Maintain History                                                                                                    |                                                                                                    |                                        |
|----------------------------------------------------------------------------------------------------|----------------------------------------------------------------------------------------------------|----------------------------------------|
| Image: Construction of the construction of the construction of                         | Utpatient Mark All Remaining More Discharge ation Review Reviewed/DISCONTINUED Actions Instruction |                                        |
| Reconciliation Type: Discharge by SCM, MD; New orders will be in session type of Dischar                                                                                                    | e Order Reconciliation                                                                             |                                        |
| ITEMS TO RECONCILE (0 of 13 reconciled)                                                                                                    | HOME MEDICATIONS AT DISCHARGE                                                                      |                                        |
| analgesics (central nervous system agents) (0/1 reconciled)                                                                                                    |                                                                                                    |                                        |
| acetaminophen 325 mg_HYDROcodone Inpatient<br>5 mg - Dose: 2 tablet(s) By Mouth once<br>Known As NORCO 5/325 *MODERATE ***                                                                                                    | Create new prescription for acetaminophen-HYDROcodone 325 mg-5 mg or                               | ral tablet [2 tab(s) once]             |
| anticonvulsants (central nervous system agents) (0/1 reconciled)                                                                                                    | (,,,,,,, _                                                                                         |                                        |
| LORazepam Inpatient  Ose: 2 milligram(s) By Mouth once Known As ATIVAN                                                                                                    | Modify Prescription - Gestion, Indi Test - acetaminophen-HYDROcodone 325 mg-5 mg oral tablet       | <b>X</b>                               |
| antidepressants (psychotherapeutic agents) (0/1 reconciled)                                                                                                    | Add to Calculate Taner Dose Search Advice Manage Enter Health Check Rx Clear                       |                                        |
| Paxil - 35 tab(s) orally once a day 🚯 Home 💀 🔊 🙆                                                                                                    | Favorites Dose Pharmacies Problems Eligibility                                                     |                                        |
| antiemetic/antivertigo agents (central nervous system agents) (0/1 reconciled)                                                                                                    | Drug Search   Full catalog  Quick list  Favorites Generic Name: acetaminophen-HYDBOcodone          | Requested By                           |
| metoclopramide - Dose: 10 milligram(s) By Inpatient     Image: Constraint in the second second                            | acetaminophen-HYDROcodone 325 mg-5 mg oral tablet                                                  | Me Other                               |
| anxiolytics, sedatives, and hypnotics (central nervous system agents) (0/2 reconciled)                                                                                                    | Instant                                                                                            | structions: • Auto · Edit <u>Clear</u> |
| Restoril 7.5 mg oral capsule - 1 cap(s) orally the Home in the text of the text of the text of the text of the text of the text of the text of the text of the text of the text of the text of the text of the text of the text of the text of text of text of tex of tex of text of tex of text of text of text of text of te | 2                                                                                                  | tab(s) orally once                     |
| zolpidem - Dose: 5 milligram(s) By Mouth Inpatient in Inpatient in Inp |                                                                                                    |                                        |
| calcium channel blocking agents (cardiovascular agents) (0/2 reconciled)                                                                                                    |                                                                                                    | Sigs                                   |
| amlodipine 2.5 mg oral tablet - 1 tab(s) tablet orally once a day                                                                                                    |                                                                                                    | Memo                                   |
| amLODIPine Inpatient  - Dose: 2.5 milligram(s) By Mouth daily Known As NORVASC                                                                                                    |                                                                                                    | Dose Range                             |
|                                                                                                    | Dose Dosage Units Route Frequency Days Refills C                                                   | ommon Instructions: PRN                |
| Enter days/quantity/PKN (if applicable),                                                                                                    | 1 4 _ leav(s) ▼ oral once ▼ 0 → None ▼ pr<br>Dispense as Written ▲ Pr                              | RN anxiety                             |
| click Done. (Can also add this script to the                                                                                                    | StartDate Original Today Quantity 🛆 Dispensed Units 🔽 Auto-Calculate                               |                                        |
| user's "Favorites" before choosing DONE).                                                                                                    | 01-2/-2014 V 0 Show Days in SIG V<br>Multure Va                                                    | reion: 7/2013                          |
| <b>U</b> <i>i</i>                                                                                                    | Mukun ve                                                                                           |                                        |
|                                                                                                    | Need Help?                                                                                         | Done Close                             |

## **Discharge Orders Reconciliation**

Can use "Enter Prescriptions", choose Favorites, to enter a new script that is not present on the inpatient or home med lists.

| Reconcile Orders View/Maintain History                                                                                                    |                                                  |                                                                                                    |        |
|----------------------------------------------------------------------------------------------------|--------------------------------------------------|----------------------------------------------------------------------------------------------------|--------|
| Group Format Reconciliation Enter Order Entry<br>Sort By Layout Types Discharge Order Requested By                                                     | Enter Hom: Enter<br>Medication; Prescriptions Me | Upatient     Mark All Remaining     More     Discharge       edication Review     Reviewed/DISCONTINUED Actions     Instruction |        |
| Reconciliation Type: Discharge by SCM, MD; New orders wil                                                                                              | I be in session type of Discha                   | harge Order Reconciliation                                                                                                    |        |
| ITEMS TO RECONCILE (1 of 13 reconciled)                                                                                                    |                                                  | HOME MEDICATIONS AT DISCHARGE                                                                                                   |        |
| analgesics (central nervous system agents) (1/1 reconciled)                                                                                            | d)                                               |                                                                                                    |        |
| acetaminophen 325 mg_HYDROcodone Inpatient<br>5 mg - Dose: 2 tablet(s) By Mouth once<br>Known As NORCO 5/325 *MODERATE ***                             |                                                  | acetaminophen-HYDROcodone 325 mg-5 mg oral tablet - 2 tab(s) orally once, As Needed- PRN moderate to severe pain                | R PRN  |
| Comment: Prescription is created for acetaminophen 325                                                                                                 | mg_HYDROcodone 5 mg                              |                                                                                                    |        |
| anticonvulsants (central nervous system agents) (0/1 reco                                                                                              | onciled)                                         |                                                                                                    |        |
| LORazepam Inpatient<br>- Dose: 2 milligram(s) By Mouth once<br>Known As ATIVAN                                                                         |                                                  | metoclopramide 10 mg oral tablet - 1 tab(s) orally once a day                                                                   | 80     |
| antidepressants (psychotherapeutic agents) (1/1 reconcil                                                                                               | iled)                                            |                                                                                                    |        |
| Paxil - 35 tab(s) orally once a day 🚳 Hom                                                                                                    | 1e 🔛 💽 🥥 🔻                                       | ✓ Paxil - 35 tab(s) orally once a day Click green arrow to continue home med as is.                                             |        |
| Comment: Paxil is continued                                                                                                    |                                                  |                                                                                                    |        |
| Metoclopramide - Dose: 10 milligram(s) By Inpatient<br>Mouth once<br>Known As REGLAN                                                                   |                                                  |                                                                                                    |        |
| anxiolytics, sedatives, and hypnotics (central nervous sy                                                                                              | /stem agents) (0/2 reconciled                    | <br>d)                                                                                                    |        |
| Restoril 7.5 mg oral capsule - 1 cap(s) orally the Home once a day (at bedtime)                                                                        | • 🔊 🗟 🧭 🗸                                        | Restoril 7.5 mg oral capsule - 1 cap(s) orally once a day (at bedtime)                                                          | []     |
| zolpidem -         Dose: 5 milligram(s) By Mouth         Inpatient           every night at bedtime         PRN for Insomnia         Ordered as AMBIEN | r                                                |                                                                                                    |        |
| E calcium channel blocking agents (cardiovascular agents                                                                                               | ) (0/2 reconciled)                               |                                                                                                    |        |
| amlodipine 2.5 mg oral tablet - 1 tab(s) to the Home orally once a day                                                                                 | : 🔊 🔊 🖉                                          |                                                                                                    |        |
| amLODIPine Inpatient                                                                                                    | > 🕟 🥝 🕻                                          |                                                                                                    |        |
| Need Help?                                                                                                    |                                                  | Save as Complete Save as Incomplete                                                                                             | Cancel |

Mark All Remaining Reviewed/DISCONTINUED

When finished with the review of meds to be continued, choose "Mark All Remaining Reviewed/DISCONTINUED", to discontinue remaining meds in **one click**.

## All meds will have a green checkmark next to them when the review is completed. "Save as Complete". FYI: Once the document has been "Saved as Complete", scripts can not be edited.

| Reconcile Orders View/Maintain History                                                                                                    |                |                                                                                                    |
|----------------------------------------------------------------------------------------------------|----------------|----------------------------------------------------------------------------------------------------|
| Group Format<br>/Sort By Layout Types                                                                                                    | Ou<br>s Medica | Image: Constraint of the second second sec |
| Reconciliation Type: Discharge by SCM, MD; New orders will be in session type of I                                                                                                    | Discharg       | e Order Reconciliation                                                                                                    |
| ITEMS TO RECONCILE (13 of 13 reconciled)                                                                                                    | 1              | HOME MEDICATIONS AT DISCHARGE                                                                                                    |
| antidepressants (psychotherapeutic agents) (1/1 reconciled)                                                                                                    |                |                                                                                                    |
| Paxil - 35 tab(s) orally once a day 🔹 Home 🛶 💽 🧭                                                                                                    | *              | Paxil - 35 tab(s) orally once a day                                                                                                    |
| Comment: Paxil is continued                                                                                                    |                |                                                                                                    |
| antiemetic/antivertigo agents (central nervous system agents) (1/1 reconciled)                                                                                                    |                |                                                                                                    |
| metoclopramide - Dose: 10 milligram(s) By Inpatient is a second second s | *              | metoclopramide 10 mg oral tablet - 1 tab(s) orally once a day                                                                                                    |
| Comment: Prescription is created for metoclopramide                                                                                                    |                |                                                                                                    |
| anxiolytics, sedatives, and hypnotics (central nervous system agents) (2/2 reco                                                                                                    | nciled)        |                                                                                                    |
| Restoril 7.5 mg oral capsule - 1 cap(s) orally the Home is a day (at bedtime)                                                                                                    | *              | Restoril 7.5 mg oral capsule - 1 cap(s) orally once a day (at bedtime)                                                                                                    |
| Comment: Restoril 7.5 mg oral capsule is continued                                                                                                    |                |                                                                                                    |
| zolpidem - Dose: 5 milligram(s) By Mouth Inpatient in the servery night at bedtime PRN for Insomnia Ordered as AMBIEN                                                                                                    | ~              |                                                                                                    |
| Comment: zolpidem is not required                                                                                                    |                |                                                                                                    |
| calcium channel blocking agents (cardiovascular agents) (2/2 reconciled)                                                                                                    |                |                                                                                                    |
| amlodipine 2.5 mg oral tablet - 1 tab(s) 🚯 Home 🕞 💽 🧭                                                                                                    | *              | amlodipine 2.5 mg oral tablet - 1 tab(s) orally once a day                                                                                                    |
| Comment: amlodipine 2.5 mg oral tablet is continued                                                                                                    |                |                                                                                                    |
| amLODIPine         Inpatient           - Dose: 2.5 milligram(s) By Mouth daily         Known As NORVASC                                                                                                    | ~              |                                                                                                    |
| Comment: amLODIPine                                                                                                    | ***            |                                                                                                    |
| Need Help?                                                                                                    |                | Save as Complete Save as Incomplete Cancel                                                                                                    |

If the med review needs to have follow up from another provider, "SAVE AS INCOMPLETE".

After selecting "Complete", any new prescriptions to be printed will now appear, click SUBMIT.

| Review Prescriptions for Gestion, Indi Test                                                                                                    |                                |                                         |                   |           |
|----------------------------------------------------------------------------------------------------|--------------------------------|-----------------------------------------|-------------------|-----------|
| <u>Gestion, Indi Test</u><br>5400-5418-A<br><u>Ht:</u> In. / cm. <u>Wt:</u> lbs / kG ()<br><u>Admit Date</u> :01-07-2014                                                                                                    | Beth, Timothi                  | 000504896 / 4000-136620<br>Release Info | 89y (15-Jan-1925) | Femal     |
| atient Address : 1234 Flying Lane QUINCY IL 62301                                                                                                    |                                |                                         |                   |           |
| Medication Summary                                                                                                    |                                | Submit Method                           |                   |           |
| scetaminophen-HYDROcodone 325 mg-5 mg oral tablet<br>2 tab(s) orally once, As Needed- PRN moderate to severe pain<br>Quantity: 10 tab(s) Refills: None<br>Substitutions Allowed<br>Written Date: 01-27-2014 Prescriber: SCM, MD |                                | Print                                   | Preview           |           |
| metoclopramide 10 mg oral tablet<br>1 tab(s) orally once a day<br>Quantity: 30 tab(s) Refills: None<br>Substitutions Allowed<br>Written Date: 01-27-2014 Prescriber: SCM, MD                                                    |                                | Print                                   | • Preview         |           |
| pantoprazole 40 mg oral delayed release tablet<br>1 tab(s) orally once a day<br>Quantity: 30 tab(s) Refills: None<br>Substitutions Allowed<br>Written Date: 01-27-2014 Prescriber: SCM, MD                                      |                                | Print                                   | Preview           |           |
|                                                                                                    |                                |                                         |                   |           |
| Apply this submit method to all Prescriptions above:     Phan       Print CeSubmit C Fax     Save Only       C Leave UnSubmitted     Phan                                                                                       | macy:                          |                                         |                   |           |
| Provider Loc                                                                                                    | tation: Business; Heart Specia | lists Of Qcy; 927 Broadway; Quincy; IL  |                   |           |
| Veed Help?                                                                                                    |                                |                                         | Subm              | nit Cance |

### Close the document by choosing "Save as Complete".

If a provider is only entering script(s) for their specialty, they will need to "Save as Incomplete", exit the document. Access the PW pill bottle from the Toolbar in the main menu, to print the script(s). Notice the unsubmitted script name is in blue. Also there is a number circled in red, implicating that there is a script to be printed. Click on the red number, choose "Unsubmitted Prescriptions" and choose Submit. Place the printed script with the chart.

| 🛞 Pre                                                                                                    | scri        | iption                             | Writer                                                                                                    |                             |        |                            |                                |                |                 | l          |                           |
|----------------------------------------------------------------------------------------------------|-------------|------------------------------------|----------------------------------------------------------------------------------------------------|-----------------------------|--------|----------------------------|--------------------------------|----------------|-----------------|------------|---------------------------|
| Ore                                                                                                    | 5400<br>Ht: | Vani<br>0-5410<br>In. /<br>nit Dat | IIa<br>-D Lockhart, D<br>cm. <u>Wt:</u> Ibs / kG () <u>Allergies:</u> No Known Drug Allergies<br><u>te:</u> 01-23-2014                                                                                                    | avid                        |        | 000504622 / 4<br>Do N      | 000-136697<br>lot Release Info | 24y            | (17-Jan-1990)   |            | Female                    |
| nel «                                                                                                    | Ŗ           |                                    | ه ۴۴ 🏠 😓 🔝. 🕼 🖗 🕼                                                                                                    |                             | )[     | N 🗣 🐔                      |                                |                |                 |            |                           |
| ns Pa                                                                                                    | Last        | OMP                                | Review Date: Not Done                                                                                                    |                             |        |                            |                                | Med Status: Pa | tient Currently | y Takes    | Medications               |
| ptio                                                                                                    |             | Some                               | a patient medication may not be shown. Showing: Active No Longer Taking Lingub                                                                                                    | nitted (                    | Dreege | intion OTC FreeText        | ) only                         |                | Preferred       | l Pharm    | acy: <u><none></none></u> |
|                                                                                                    |             | Displa                             | ay Format: Active and Medications to be Reviewed (Modified) Group/So                                                                                                    | ort by: 1                   | tem Cl | ass and Drug               | ) only.                        |                |                 |            | 0 of 6 selected           |
|                                                                                                    | -77-        | -                                  |                                                                                                    |                             | -      |                            |                                |                |                 |            |                           |
|                                                                                                    | - 6         | Γ                                  | Medication Summary                                                                                                    |                             | -      | <ul> <li>Status</li> </ul> | Start Date 🔻                   | Renew Date     | Rx End D        | ate 🦉      | 0000 C                    |
|                                                                                                    |             | Unsut                              | bmitted (1 item)                                                                                                    |                             |        |                            |                                |                |                 |            |                           |
| <ul> <li>Unsubmitted (1 item)</li> <li>Bystolic 5 mg oral tablet 1 tab(s) orally once a day</li> <li>I tab(s) orally once a day</li> <li>Prescriber: SCM, MD(IT) Supervising MD: Zwick, Christian<br/>Refilis: None Oty: 8</li> <li>Active (5 items)</li> </ul> |             | 02-04-2014                         | R.                                                                                                    |                             |        |                            |                                |                |                 |            |                           |
|                                                                                                    |             |                                    | 1 tab(s) orally once a day<br>Prescriber: SCM, MD(IT) Supervising MD: Zwick, Christian<br>Refills: None Oty. 8                                                                                                    |                             |        |                            |                                |                |                 |            |                           |
|                                                                                                    | 0           | Active                             | (5 items)                                                                                                    |                             |        |                            |                                |                |                 |            |                           |
|                                                                                                    |             |                                    | albuterol-ipratropium 2.5 mg-0.5 mg/3 mL inhalation solution 🗰                                                                                                    | 80                          | 8      | Active                     |                                |                |                 | 1          |                           |
|                                                                                                    |             |                                    | 3 milliliter(s) inhaled 4 times a day<br>Entered By: SCM, MD(IT) Supervising MD: Zwick, Christian<br>Refills: None Qty: 0                                                                                                    |                             |        |                            |                                |                |                 |            |                           |
|                                                                                                    |             |                                    | Bystolic 10 mg oral tablet 1 tab(s) orally once a day                                                                                                    | 8                           |        | Active                     | 01-23-2014                     |                | 02-22-2014      | P <u>x</u> |                           |
|                                                                                                    |             |                                    | 1 tab(s) orally once a day<br>Prescriber: SCM, MD(IT) Supervising MD: Zwick, Christian<br>Refills: None Qty: 30<br>Comments: It is very important that you take or use this exactly as directed. Do n<br>May cause drowsiness. Alcohol may intensify this effect. Use care n<br>This drug may impair the ability to drive or operate machinery. Use of | not skip<br>when<br>care un |        |                            |                                |                |                 |            |                           |
|                                                                                                    |             |                                    | levofloxacin 750 mg oral tablet 1 tab(s) orally once a day (in the *                                                                                                    | 8                           | 8      | Active                     | 01-23-2014                     |                | 01-28-2014      | P <u>x</u> |                           |
|                                                                                                    |             |                                    |                                                                                                    |                             |        |                            |                                |                |                 |            |                           |
| Need                                                                                                    | Help        | p?                                 |                                                                                                    |                             |        |                            |                                |                |                 |            | Close                     |

When entering the Order Rec portion of the discharge orders document **after** the document has been saved as "Incomplete", the user will need to right click on the order Reconciliaton checkbox, choose **Delete Data** and re-Launch. Complete the review of meds.

| Ument Linfo            | ISPOSITION<br>ENERAL INSTRUCTIONS<br>w Up Testing<br>harge Referrals<br>e Equipment<br>der Reconciliation<br>harge Checklists<br>s of Care Discussed<br>DVIDFR STATFMENT<br>S | Launch: p | Order Reconciliation     Delete Data     Retrieve Last Charted for Order Reconciliation     Insert Default Value for Order Reconciliation     Clear Unsaved Data for Order Reconciliation     Previous [Alt+P]     Next [Alt+N]     Denvious Conting (Alt+N) |  |
|------------------------|----------------------------------------------------------------------------------------------------|-----------|----------------------------------------------------------------------------------------------------|--|
|                        |                                                                                                    | n         | Previous <u>S</u> ection [Alt+V]<br>Ne <u>x</u> t Section [Alt+X]                                                                                                    |  |
| ump inhibitors (gastro | intestinal agents) (0/2 reconcileo                                                                                                    |           |                                                                                                    |  |

Known As PROTONIX

There will be occasions when a reconciliation document will need to be **re-opened** to document a medication addition or change.

- 1. Choose "View/Maintain History"
- 2. Highlight the document to be re opened,
- Click the icon "Set to Incomplete" 3.
- Click OK 4.

6.

- 5. Select a reason.
- Choose the Reconcile Orders tab. Click admission and make the changes. 6.

### The reconciliation may now be edited.

| Order Reconciliation                                                                                               | Manager                                                                            |                                                                                                |                                                |                                  |                                                                 |                   |        |
|----------------------------------------------------------------------------------------------------|------------------------------------------------------------------------------------|------------------------------------------------------------------------------------------------|------------------------------------------------|----------------------------------|-----------------------------------------------------------------|-------------------|--------|
| Gestion, Indi Test<br>5400-5418-A<br><u>Ht:</u> In. / cm. <u>W</u><br><u>Admit Date</u> :01-07<br>Reconcile Orders | t: Ibs / kG ()<br>-2014<br>View/Maintain History                                   |                                                                                                | Beth, Timothi                                  | 000504896 / 4000<br>Release Info | -136620                                                         | 89y (15-Jan-1925) | Female |
| Show Reconciliation Show<br>Document Histor                                                                        | Set tr <b>3</b> . Set to Mark as Entered<br>y Pending Incomplete Not Done in Error |                                                                                                |                                                |                                  |                                                                 |                   |        |
| EVENT                                                                                                    |                                                                                    |                                                                                                | RECONCILIATION                                 |                                  |                                                                 |                   |        |
| Event Type                                                                                                    | Requested When                                                                     | Status                                                                                         | Reconciliation Type                            | Entered By                       | Entered When                                                    | Status            |        |
| Admission                                                                                                    | 07-Jan-2014 14:53                                                                  | Complete                                                                                       | Admission                                      | SCM, MD (IT)                     | 21-Jan-2014 10:37                                               | Complete          |        |
|                                                                                                    |                                                                                    |                                                                                                | Postop/Transfer                                | SCM, MD (IT)                     | 21-Jan-2014 11:28                                               | Complete          |        |
|                                                                                                    |                                                                                    |                                                                                                | Discharge                                      | SCM, MD (IT)                     | 27-Jan-2014 13:45                                               | Complete          |        |
|                                                                                                    |                                                                                    | in th                                                                                          | e reconciliation and does not discontinue subn | iited items.                     | <b>4.</b>                                                       |                   |        |
|                                                                                                    | 5. Change Rec                                                                      | onciliation Status                                                                             | -<br>                                          |                                  |                                                                 |                   |        |
|                                                                                                    | Reason:                                                                            | Discharge Cance<br>Entered in Error<br>Incorrect Patien<br>Incorrect Visit<br>Transfer Cancell | elled<br>t<br>led                              |                                  | <ul> <li>▼</li> <li>OK</li> <li>Cancel</li> <li>Help</li> </ul> |                   |        |
| Need Help?                                                                                                    |                                                                                    |                                                                                                |                                                |                                  |                                                                 |                   | Close  |

For surgeons who give scripts to patients prior to surgery, nursing will be capturing this medication and adding as a home med.

Below is an example of the notification, that the script was given preop.

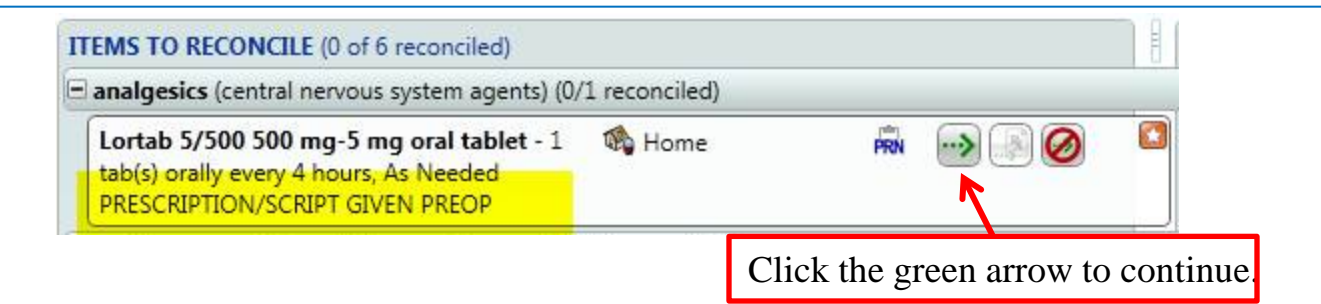

When reconciling a med with an **orange arrow** (which means an unusual med, route, frequency) and needing the RX for a script, click on the drug search  $\boxed{2}$  icon, backspace (line will change from teal to pink), enabling the user to choose the correct dosage, route, etc. for the new script.

| EMS TO RECONCILE (0 of 37 reconciled)   acetaminophen 325 mg.HYDROCodome   Smg - Dose: 1 tablet(s) By Mouth every   4 hours PRN for moderate pain   anticoagulants (coagulation modifiers) (0/4 reconciled)   Coumadin 2 mg oral tablet - 1 tab(s) orally   Monday, Wednesday, and Friday   Coumadin 3 mg oral tablet - 1 tab(s) orally   Mome   avertarin USER SCHEDULE - "HIGH   ALERT"   COUMADIN   enoxaparin INJ - Dose: 82 milligram(s)   Subcutaneous every (12) twelve hours   Ordered as LOVENOX INJ "HIGH ALERT"                                                                                                    | EMS TO RECONCILE (0 of 37 reconciled)   acetaminophen 325 mg-HYDROcodome   S mg - Dose: 1 tablet(s) By Mouth every   4 hours PRN for moderate pain   anticoagulants (coagulation modifiers) (0/4 reconciled)   Coumadin 2 mg oral tablet - 1 tab(s) orally   Monday, Wednesday, and Friday   Coumadin 3 mg oral tablet - 1 tab(s) orally   Warfarin USER SCHEDULE - "HIGH   Inpatient   Matter"   COUMADIN   enoxaparin INJ - Dose: 82 milligram(s)   Subcutaneous every (12) twelve hours   Ordered as LOVENOX INJ "HIGH ALERT"                                                                                                    | EMS TO RECONCILE (0 of 37 reconciled)<br>acetaminophen 325 mg.HYDROcodone<br>5 mg - Dose: 1 tablet(s) By Mouth every<br>4 hours PRN for moderate pain<br>anticoagulation modifiers) (0/4 reconciled)<br>Cournadin 2 mg oral tablet - 1 tab(s) orally Home<br>4 times a week, Tuesday, Thursday, Saturday,<br>Sunday<br>warfarin USER SCHEDULE - "HIGH<br>ALERT"<br>COUMADIN<br>enoxaparin INJ - Dose: 82 milligram(s)<br>Subcutaneous every (12) twelve hours<br>Ordered as LOVENOX INJ *HIGH ALERT*<br>Dose Dosage Units<br>Note Frequency<br>Code USE Schedule - 1 tablet - 1 table - 1 table - 1                                                                                                    | MS TO RECONCILE (0 of 37 reconciled)                                                                                                    |                                                                                                    |               |          |   |
|----------------------------------------------------------------------------------------------------|----------------------------------------------------------------------------------------------------|----------------------------------------------------------------------------------------------------|----------------------------------------------------------------------------------------------------|----------------------------------------------------------------------------------------------------|---------------|----------|---|
| 4 hours PRN for moderate pain   anticoagulation modifiers) (0/4 reconciled)   Couradin 2 mg oral tablet - 1 tab(s) orally Monday, Wednesday, and Friday Couradin 3 mg oral tablet - 1 tab(s) orally A times a week, Tuesday, Thursday, Saturday, Sunday warfarin USER SCHEDULE - "HIGH Inpatient Altern" COUMADIN Tenoxaparin INJ - Dose: 82 milligram(s) Subcutaneous every (12) twelve hours Ordered as LOVENOX INJ "HIGH ALERT* Drug Search © Full catalog Quick list © Favorites Generic Name Tenoxaparin Drug Search © Full catalog Quick list © Favorites Generic Name Tenoxaparin Ordered as LOVENOX INJ "HIGH ALERT*                                                                                                    | A hours PRN for moderate pain   anticoagulation modifiers) (0/4 reconciled)   Cournadin 2 mg oral tablet - 1 tab(s) orally   Monday, Wednesday, and Friday   Cournadin 3 mg oral tablet - 1 tab(s) orally   Mome   A times a week, Tuesday, Thursday, Saturday, Sunday   warfarin USER SCHEDULE - "HIGH   Inpatient   COUMADIN   Inpatient   Inpatient   Subcutaneous every (12) twelve hours   Ordered as LOVENOX INJ   This is a cover of the pain of the pain of the p                                                                                                    | A hours PRN for moderate pain     anticoagulants (coagulation modifiers) (0/4 reconciled)     Coumadin 2 mg oral tablet - 1 tab(s) orally   Monday, Wednesday, and Friday     Coumadin 3 mg oral tablet - 1 tab(s) orally   A times a week, Tuesday, Thursday, Saturday,   Sunday     warfarin USER SCHEDULE - "HIGH   Inpatient   COUMADIN     enoxaparin INJ - Dose: 82 milligram(s)   Subcutaneous every (12) twelve hours   Ordered as LOVENOX INJ "HIGH ALERT"     Dose   Dose <th>Hours PRN for moderate pain   nticoagulants (coagulation modifiers) (0/4 reconciled)   Cours and a go at tablet - 1 tab(s) orally   Courd and a go at tablet - 1 tab(s) orally   Courd and a go at tablet - 1 tab(s) orally   Courd and a go at tablet - 1 tab(s) orally   Courd a go at tablet - 1 tab(s) orally   Courd a go at tablet - 1 tab(s) orally   Courd a go at tablet - 1 tab(s) orally   Courd a go at tablet - 1 tab(s) orally   Courd a go at tablet - 1 tab(s) orally   Courd a go at tablet - 1 tab(s) orally   Courd a go at tablet - 1 tab(s)   Courd a go at tablet - 1 tab(s)   Courd a go at tablet - 1 tab(s)   Courd a go at tablet - 1 tab(s)   Courd a go at tablet - 1 tab(s)   Courd a go at tablet - 1 tab(s)   Courd a go at tablet - 1 tab(s)   Courd a go at tablet - 1 tab(s)   Courd a go at tablet - 1 tab(s)   Courd a go at tablet - 1 tab(s)   Courd a go at tablet - 1 tab(s)   Courd a go at tablet - 1 tab(s)   Courd at tablet - 1 tab(s)   Courd at tablet - 1 tab(s)   Courd at tablet - 1 tab(s)   Courd at tablet - 1 tab(s)   Courd at tablet - 1 tab(s)   Courd at tablet - 1 tablet - 1 tablet - 1 table(s)   Courd at tablet - 1 table(s)   Courd at tablet - 1 table(s)   Courd at table(s)   Courd at table(s)   Courd at table(s)   Courd at table(s)   Courd at table(s)   Courd at table(s)   Courd at table(s)   Courd at tab</th> <th>EMS TO RECONCILE (0 of 37 reconciled)<br/>acetaminophen 325 mg_HYDROcodone<br/>5 mg - Dose: 1 tablet(s) By Mouth every</th> <th>Inpatient PRN</th> <th>-&gt; .R Ø</th> <th>:</th> | Hours PRN for moderate pain   nticoagulants (coagulation modifiers) (0/4 reconciled)   Cours and a go at tablet - 1 tab(s) orally   Courd and a go at tablet - 1 tab(s) orally   Courd and a go at tablet - 1 tab(s) orally   Courd and a go at tablet - 1 tab(s) orally   Courd a go at tablet - 1 tab(s) orally   Courd a go at tablet - 1 tab(s) orally   Courd a go at tablet - 1 tab(s) orally   Courd a go at tablet - 1 tab(s) orally   Courd a go at tablet - 1 tab(s) orally   Courd a go at tablet - 1 tab(s) orally   Courd a go at tablet - 1 tab(s)   Courd a go at tablet - 1 tab(s)   Courd a go at tablet - 1 tab(s)   Courd a go at tablet - 1 tab(s)   Courd a go at tablet - 1 tab(s)   Courd a go at tablet - 1 tab(s)   Courd a go at tablet - 1 tab(s)   Courd a go at tablet - 1 tab(s)   Courd a go at tablet - 1 tab(s)   Courd a go at tablet - 1 tab(s)   Courd a go at tablet - 1 tab(s)   Courd a go at tablet - 1 tab(s)   Courd at tablet - 1 tab(s)   Courd at tablet - 1 tab(s)   Courd at tablet - 1 tab(s)   Courd at tablet - 1 tab(s)   Courd at tablet - 1 tab(s)   Courd at tablet - 1 tablet - 1 tablet - 1 table(s)   Courd at tablet - 1 table(s)   Courd at tablet - 1 table(s)   Courd at table(s)   Courd at table(s)   Courd at table(s)   Courd at table(s)   Courd at table(s)   Courd at table(s)   Courd at table(s)   Courd at tab                                                                                                    | EMS TO RECONCILE (0 of 37 reconciled)<br>acetaminophen 325 mg_HYDROcodone<br>5 mg - Dose: 1 tablet(s) By Mouth every  | Inpatient PRN | -> .R Ø  | : |
| Coumadin 2 mg oral tablet - 1 tab(s) orally<br>Monday, Wednesday, and Friday<br>Coumadin 3 mg oral tablet - 1 tab(s) orally<br>4 times a week, Tuesday, Thursday, Saturday,<br>Sunday<br>warfarin USER SCHEDULE - "HIGH Inpatient<br>ALERT"<br>COUMADIN<br>COUMADIN<br>C | Coumadin 2 mg oral tablet - 1 tab(s) orally<br>Monday, Wednesday, and Friday<br>Coumadin 3 mg oral tablet - 1 tab(s) orally<br>4 times a week, Tuesday, Thursday, Saturday,<br>Sunday<br>warfarin USER SCHEDULE - "HIGH Inpatient<br>COUMADIN<br>enoxaparin INJ - Dose: 82 milligram(s)<br>Subcutaneous every (12) twelve hours<br>Ordered as LOVENOX INJ "HIGH ALERT*                                                                                                    | Cournadin 2 mg oral tablet - 1 tab(s) orally A Home A times a week, Tuesday, Thursday, Saturday, A Home A times a week, Tuesday, Thursday, Saturday, A times a week, Tuesday, Thursday, Saturday, A times a week, Tuesday, Thursday, Saturday, A times a week, Tuesday, Thursday, Saturday, A times a week, Tuesday, Thursday, Saturday, A times A times A titer A titer A times A times A times A titer A titer A tim                                                                                                    | Counadin 2 mg oral tablet - 1 tab(s) orally   Anday, Wednesday, and Friday   Counadin 3 mg oral tablet - 1 tab(s) orally   Counadin 3 mg oral tablet - 1 tab(s) orally   Counadin 4 mg oral tablet - 1 tab(s) orally   Counadin 4 mg oral tablet - 1 tab(s) orally   Counadin 4 mg oral tablet - 1 tab(s) orally   Counadin 4 mg oral tablet - 1 tab(s) orally   Counadin 4 mg oral tablet - 1 tab(s) oral tablet - 1 tab(s) oral t                                                                                                    | 4 hours PRN for moderate pain *** anticoagulants (coagulation modifiers) (0/4 ri                                      | econciled)    |          |   |
| Coumadin 3 mg oral tablet - 1 tab(s) orally<br>4 times a week, Tuesday, Thursday, Saturday,<br>Sunday<br>warfarin USER SCHEDULE - "HIGH Inpatient<br>ALERT"<br>COUMADIN<br>enoxaparin INJ - Dose: 82 milligram(s)<br>Subcutaneous every (12) twelve hours<br>Ordered as LOVENOX INJ "HIGH ALERT"                                                                                                    | Coumadin 3 mg oral tablet - 1 tab(s) orally<br>4 times a week, Tuesday, Thursday, Saturday,<br>Sunday<br>warfarin USER SCHEDULE - "HIGH Inpatient<br>ALERT"<br>COUMADIN<br>***<br>enoxaparin INJ - Dose: 82 milligram(s)<br>Subcutaneous every (12) twelve hours<br>Ordered as LOVENOX INJ *HIGH ALERT*<br>Homoson Content of the second second s | Courding 3 mg oral tablet - 1 tab(s) orally<br>4 times a week, Tuesday, Thursday, Saturday,<br>Sunday<br>warfarin USER SCHEDULE - "HIGH Inpatient Inpatient Inpati                                                                                                    | Soundard and a mo or al tablet - 1 tab(s) or ally       Image: Home       Image: Home       Image: Home         Sounday       Image: Home       Image: Home       Image: Home       Image: Home         unday       Image: Home       Image: Home       Image: Home       Image: Home         unday       Image: Home       Image: Home       Image: Home       Image: Home         unday       Image: Home       Image: Home       Image: Home       Image: Home         unday       Image: Home       Image: Home       Image: Home       Image: Home         ILERT"       Image: Home       Image: Home       Image: Home       Image: Home         OUMADIN       Image: Home       Impatient       Image: Home       Image: Home       Image: Home         ubcutaneous every (12) twelve hours       Impatient       Image: Home       Image: Home       Image: Home       Image: Home         Ordered as LOVENOX INJ *HIGH ALERT*       Image: Home       Image: Home                                                                                                    | Coumadin 2 mg oral tablet - 1 tab(s) orally<br>Monday, Wednesday, and Friday                                          | 🚯 Home        | -> 🔊 🧭   |   |
| warfarin USER SCHEDULE - "HIGH       Inpatient         ALERT"       COUMADIN         coumaparin INJ - Dose: 82 milligram(s)       Inpatient         Subcutaneous every (12) twelve hours       Inpatient         Ordered as LOVENOX INJ *HIGH ALERT*       Impatient                                                                                                    | warfarin USER SCHEDULE - "HIGH       Inpatient         ALERT"       COUMADIN         couMADIN       ***         enoxaparin INJ - Dose: 82 milligram(s)       Inpatient         Subcutaneous every (12) twelve hours       Inpatient         Ordered as LOVENOX INJ *HIGH ALERT*       Impatient                                                                                                    | warfarin USER SCHEDULE - "HIGH       Inpatient       Inpatient         ALERT"       COUMADIN       ***         enoxaparin INJ - Dose: 82 milligram(s)       Inpatient       Inpatient         Subcutaneous every (12) twelve hours       Ordered as LOVENOX INJ *HIGH ALERT*       Impatient         Dose       Dosage Units       Route       Frequency         Impatient       Impatient       Impatient       Impatient         Dose       Dosage Units       Route       Frequency         Impatient       Impatient       Impatient       Impatient         Ordered as LOVENOX INJ *HIGH ALERT*       Impatient       Impatient       Impatient                                                                                                    | varfarin USER SCHEDULE - "HIGH Inpatient Inpatient Inpat | Coumadin 3 mg oral tablet - 1 tab(s) orally<br>4 times a week, Tuesday, Thursday, Saturday,<br>Sunday                 | 🏟 Home        | -> B 🥝   |   |
| enoxaparin INJ - Dose: 82 milligram(s) Inpatient<br>Subcutaneous every (12) twelve hours<br>Ordered as LOVENOX INJ *HIGH ALERT*                                                                                                    | enoxaparin INJ - Dose: 82 milligram(s) Inpatient<br>Subcutaneous every (12) twelve hours<br>Ordered as LOVENOX INJ *HIGH ALERT*                                                                                                    | enoxaparin INJ - Dose: 82 milligram(s) Inpatient<br>Subcutaneous every (12) twelve hours<br>Ordered as LOVENOX INJ *HIGH ALERT*                                                                                                    | noxaparin INJ - Dose: 82 milligram(s) Inpatient<br>ubcutaneous every (12) twelve hours<br>Ordered as LOVENOX INJ *HIGH ALERT*<br>Dose Dosage Units Route Frequency<br>I d d Required for dose range checking<br>Required for dose range checking                                                                                                    | warfarin USER SCHEDULE - "HIGH<br>ALERT"<br>COUMADIN ***                                                              | Inpatient     | -> 🔊 🧭   |   |
|                                                                                                    |                                                                                                    | Dose Dosage Units Route Frequency                                                                                                    | Dose Dosage Units Route Frequency                                                                                                    | enoxaparin INJ - Dose: 82 milligram(s)<br>Subcutaneous every (12) twelve hours<br>Ordered as LOVENOX INJ *HIGH ALERT* | Inpatient     | -> (R) 🖉 |   |
| Dose       Dosage Units       Route       Frequency         Image: Contract of the state of the state o                                                                                                    | iearch O Full catalog O Quick list O Favorites                                                                                                    | iearch O Full catalog O Quick list O Favorites                                                                                                    |                                                                                                    | oxapari                                                                                                    |               |          |   |

enoxaparin

None 💌

For Coumadin scripts requiring multiple dosing, choose the HOME med to continue, as the dosing frequency and days of the week carries over.

|                                         | anticoagulants (coagulation modifiers) (2/5 reconciled)                                                                                                    |                                                                                                    |
|-----------------------------------------|----------------------------------------------------------------------------------------------------|----------------------------------------------------------------------------------------------------|
|                                         | Coumadin 2 mg oral tablet - 1 tab(s) orally the Home is a constant of the Home is a constant of the Home is constant of the Home is a constant of th | Coumadin 2 mg oral tablet - 1 tab(s) orally Monday, Wednesday, and Friday                                                                                                    |
|                                         | Comment: Coumadin 2 mg oral tablet is continued                                                                                                    |                                                                                                    |
|                                         | Coumadin 3 mg oral tablet - 1 tab(s) orally times a week, Tuesday, Thursday, Saturday, Sunday                                                                                                    | Coumadin 3 mg oral tablet - 1 tab(s) orally 4 times a week, Tuesday, Thursday, Saturday, Sunday                                                                                                    |
|                                         | Comment: Coumadin 3 mg oral tablet is continued                                                                                                    |                                                                                                    |
|                                         | warfarin sodium -       Dose: 2 milligram(s)       Inpatient         By Mouth <user schedule=""> ( every 1 week:       Mon/09:00, Wed/09:00, Fri/09:00 )      </user>                                                                                                    | Image: Search Search       Image: Search Search Search       Image: Search Search Sear |
| Frequency we editing the in choosing th | will need to be added (once a day) as well as<br>instructions to include days of the week when<br>is inpatient med (new med) to start at home.                                                                                                    | Generic Name: warfarin  warfarin 2 mg oral tablet                                                                                                    |
|                                         |                                                                                                    | Dose Dosage Units Route Frequency Days Refills                                                                                                    |
|                                         |                                                                                                    | 1     Image: Cab (s)     Image: Cab (s) <t< td=""></t<>                                                                                                    |
|                                         |                                                                                                    | StartDate     Original     Ioday     Quantity     ▲     Dispensed Units     ✓ Auto-Calculate                                                                                                    |
|                                         |                                                                                                    | 02-03-2014 • 0 • Show Days in SIG 38                                                                                                    |
|                                         |                                                                                                    |                                                                                                    |

System now has the ability to associate a therapeutic category with the non formulary medications. When entering a Non Formulary medication in Order Entry, open the Medication Name (box to the right of the form field), type the beginning letters of the med you are looking for (Ex. Orth)

Route

By

|               |            |                                                  | nonform                                       |                 |                              |                    | <u>A</u> dd                      |                                   |
|---------------|------------|--------------------------------------------------|-----------------------------------------------|-----------------|------------------------------|--------------------|----------------------------------|-----------------------------------|
|               |            |                                                  | Order                                         |                 |                              |                    | View                             |                                   |
|               |            |                                                  | monformulary GENERAL orde                     | er              |                              |                    |                                  |                                   |
|               |            |                                                  | Utilize for all nonformulary orders           | given by rout   | es                           |                    | Item Info                        |                                   |
|               |            |                                                  | nonformulary items may take seve              | ral hours.      |                              |                    |                                  |                                   |
|               |            |                                                  | nonformulary IV_IVPB order                    |                 |                              |                    | Message                          |                                   |
|               |            |                                                  | Utilize for all nonformulary IV ord           | ers with a rate | of                           |                    |                                  |                                   |
|               |            |                                                  |                                               |                 |                              |                    |                                  |                                   |
|               |            |                                                  | ,                                             |                 |                              |                    |                                  |                                   |
| rder:         | nonform    | nulary GENERAL order                             |                                               |                 |                              |                    |                                  |                                   |
| equested By   | CCM M      | 2 Canaral                                        | Template Name                                 |                 |                              |                    |                                  |                                   |
| equested by   | SCM, ML    | General                                          | Template Name.                                |                 |                              |                    |                                  |                                   |
| essages:      | Utilize f  | or all nonformulary orders given by routes other | than IV or respiratory. Aquisition of nonform | nulary items m  |                              |                    |                                  |                                   |
| itart Date    |            | Start Time                                       |                                               |                 |                              |                    |                                  |                                   |
| 1-29-2014     |            | Routine                                          |                                               |                 |                              |                    |                                  |                                   |
|               |            |                                                  |                                               | Height (inch    |                              |                    |                                  |                                   |
|               |            |                                                  |                                               | 64              | 🔗 Select Multum Drug Mapping | g Name - nonformu  | ilary GENERAL order              |                                   |
|               |            |                                                  |                                               |                 |                              |                    |                                  |                                   |
| ledication Na | ame (use l | box to select med) Dose                          | Max Dose Units                                | ¢.              | Lookup Text orth             |                    | (                                | Search III Hide Obsolet           |
|               |            |                                                  |                                               |                 | Select name types to search: |                    |                                  |                                   |
|               |            |                                                  |                                               |                 | ALL 🕑 Brand Name 🖌           | Generic Name 🛛 🗌 🤇 | Generic Product Name 🛛 🗌 Trade P | roduct Name 📃 Dispensable Dr      |
|               |            |                                                  |                                               |                 | Multivitamin Name            |                    |                                  |                                   |
|               |            |                                                  |                                               |                 |                              |                    |                                  |                                   |
| oute          |            | Frequency                                        | While Awake                                   |                 | Drug Name                    | Drug ID (DNU       | Generic Name                     | Drug Name Type                    |
| 2             | ₽.         |                                                  |                                               |                 | atenolol-chlorthalidone      | d03258             | atenolol-chlorthalidone          | Generic Drug Name (United States) |
|               |            |                                                  |                                               |                 | azilsartan-chlorthalidone    | d07818             | atilisattan-chlorthalidone       | Generic Drug Name (United States  |
|               |            |                                                  |                                               |                 | chlorthalidone               | d00192             | chlorthalidone                   | Generic Drug Name (United States  |
|               |            |                                                  |                                               |                 | chlorthalidone-cloNIDine     | d03267             | chlorthalidone-cloNIDina         | Generic Drug Name (United States) |
|               |            |                                                  |                                               |                 | Ortho Evro                   | d04770             | othinul astradial paralester     | Prond Drug Name (United States)   |
|               |            |                                                  |                                               |                 | Ortho Evia                   | d00555             | earning estradior-noreigestro    | Brand Drug Name (United States)   |
|               |            |                                                  |                                               |                 | Ortho Microhor               | 402781             | athinul astradia!                | Brand Drug Name (United States)   |
|               |            |                                                  |                                               |                 | Ortho Tri-Cyclen             | 403781             | ethinyl estradioi-norgestimate   | Drand Drug Name (United States)   |
| Ducho         | onin       | the exect days normal the                        | is modioation will file in                    | to the          | Ortho Tri-Cyclen Lo          | d03781             | ethinyl estradiol-norgestimate   | Brand Drug Name (United States)   |
| by cho        | osing      | g me exact drug name, th                         | is medication will file in                    | to the          | Ortho-Cept                   | d03782             | desogestrel-ethinyl estradiol    | Brand Drug Name (United States)   |
|               |            | correct therapeutic categories                   | ory at discharge.                             |                 | Ortho-Cyclen                 | d03781             | ethinyl estradiol-norgestimate   | Brand Drug Name (United States)   |
|               |            | our and a period our of                          | ,,                                            |                 | Ortho-Novum 1/35             | d03238             | ethinyl estradiol-norethindrone  | Brand Drug Name (United States)   |
|               |            |                                                  |                                               |                 | Ortho-Novum 7/7/7            | d03238             | ethinyl estradiol-norethindrone  | Brand Drug Name (United States)   |
|               |            |                                                  |                                               |                 | Orthovisc                    | d05234             | hyaluronan                       | Brand Drug Name (United States)   |
|               |            |                                                  |                                               |                 | OrthoWash                    | d04397             | fluoride topical                 | Brand Drug Name (United States)   |

Home Medication Summary [Authored: 13-Feb-2014 08:44]- for Visit: 4500-001012, Final, Entered, Signed in Full, General

Home Medication Summary (After Discharge):

Home Medications (After Discharge)

Your doctor has ordered the following medications to take at home:

|                                                             |                   | Dose<br>Taken | Next<br>Dose<br>Informat |                                                                                   |
|-------------------------------------------------------------|-------------------|---------------|--------------------------|-----------------------------------------------------------------------------------|
| Medication s                                                | Reason for Taking | Today         | ion                      | Comments                                                                          |
| aspirin 325 mg oral delayed release tablet                  |                   | 0 of 1        | Morning                  |                                                                                   |
| 1 tab(s) orally once a day                                  |                   |               |                          |                                                                                   |
| clopidogrel 75 mg oral tablet<br>1 tab(s) orally once a day |                   |               |                          | Do not take aspirin or as<br>containing products with<br>knowledge and consent of |
|                                                             |                   |               |                          | physician.                                                                        |
| Fish Oil oral capsule                                       | dry eyes          |               |                          |                                                                                   |
| 1 cap(s) orally once a day                                  |                   |               |                          |                                                                                   |
| furosemide 40 mg oral tablet                                |                   | 0 of 2        | Midday                   |                                                                                   |
| 1 tab(s) orally 2 times a day                               |                   |               |                          |                                                                                   |

Patients will receive the Home Medication Summary at discharge.

This document can be accessed on the documents tab.

| STOP Taking                                       |  |
|---------------------------------------------------|--|
| STOP taking these Medication(s)                   |  |
| insulin lispro 100 units/mL subcutaneous solution |  |
|                                                   |  |
| 0 Unit(s) if BS 70 - 139                          |  |
| 3 Unit(s) if BS 140 - 175                         |  |
| 5 Unit(s) if BS 176 - 200                         |  |
| 7 Unit(s) if BS 201 - 250                         |  |
| 9 Unit(s) if BS 251 - 300                         |  |
| 11 Unit(s) if BS 301 - 350                        |  |
| 13 Unit(s) if BS 351 - 400                        |  |
| 16 Unit(s) if BS> 400                             |  |
| subcutaneous 4 times a day                        |  |
| Lasix 40 mg oral tablet                           |  |
|                                                   |  |
| 1 tab(s) orally once a day                        |  |
| metFORMIN 1000 mg oral tablet                     |  |
|                                                   |  |
| 1 tab(s) orally 2 times a day                     |  |
|                                                   |  |

With in the Discharge Orders document there will now be the ability to tie follow up testing to a specific follow up appointment. Follow up appointments and testing will be in a new section of the document. There will still be the option of additional testing that is not associated with an appointment. Location of testing will also be an option.

Follow-up Appointments have been moved to their own section in discharge orders.
 Each of the five appointment section has a follow-up testing section attached.

□ Additional Follow-up Testing is still available.

|                                                  |                                                                                                  | ronon op uppontenette a      |
|--------------------------------------------------|--------------------------------------------------------------------------------------------------|------------------------------|
| Follow Up Appointment #1                         | 1                                                                                                | Follow Up Appointment #1     |
| Follow Up With                                   | Me                                                                                               | Why testing is needed:       |
| Follow Up Physician:                             | Evans, Dan                                                                                       | Follow-Up Appointment #2     |
| 'n                                               | C 1 week. @ 2 weeks C 4 weeks C 6 weeks C As previously scheduled C Other (specify)              | Follow-Up Appointment #3     |
| Appointment                                      | · · • • • • • • • • • • • • • • • • • •                                                          | Follow-Up Appointment #4     |
| Location                                         |                                                                                                  | Follow-Up Appointment #5     |
| Comment                                          | Cal office for appointment                                                                       | Additional Follow Up Testing |
| Follow Up Testing:                               | IF Lab IT Radiology IT Other                                                                     | -                            |
| Lab Type:                                        | IF CBC with differential and platelet □ CBC with platelets, no differential □ CMP □ BMP □ PT./NR |                              |
|                                                  | 24 Hour Unine     Other Lab (specify)                                                            |                              |
| Reason for CBC with<br>differential and platelet | Evans, Dan                                                                                       |                              |
| When (CBC):                                      | T Days 🛛 Hours                                                                                   |                              |
| Hours before follow-up<br>appointment - CBC      | 3                                                                                                |                              |
| Ordering Physician (CBC)                         | Evans, Dan                                                                                       |                              |
| Ordering Date ICBCI                              | 23 04 2044 (COT) (14, 19 (C))                                                                    |                              |

"Follow-Lip Appointment i

# FYI's

- > User will be prompted for application site when entering eye, ear, nostril or topical meds.
- If arrow is orange in the discharge med rec, this med was possibly a non-formulary or free texted med in the admission reconciliation, an injectable med, etc. If the patient has a home med, choose this over the orange arrow.
- SNU/Rehab/Psych transfers, it is best practice to complete the reconciliation of meds closest to transfer time. Any medication that is discontinued will be discontinued **IMMEDIATELY**, not at the physical transfer time. Same is true for adding new meds.
- > OB providers will access ORM through the Delivery Note. Will choose Admission.
- > Providers will use ORM Admission for post surgical ORM if the patient is admitted through ODS.
- > Providers will use ORM Admission if the patient is admitted through the ER.
- Providers will use ORM Admission if the patient is in Rehab/SNU, going to surgery, then admitted to the floor (Emergent Process – which is paper)
- > Providers will use Transfer if the patient is in Rehab/SNU, has surgery AND goes back to Rehab/SNU.
- > Providers will use Discharge Nursing Home document, and Discharge ORM.
- Nurses will be able to do a reconciliation over the phone, but keep in mind that the nurse has been instructed to keep the provider on the phone as she goes over each med as well as any alerts that come up. (A provider can not say "Continue all home meds"). These meds would then be in the provider's signature manager to sign off.